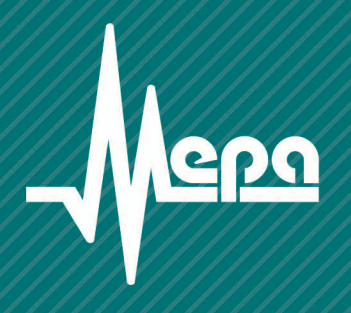

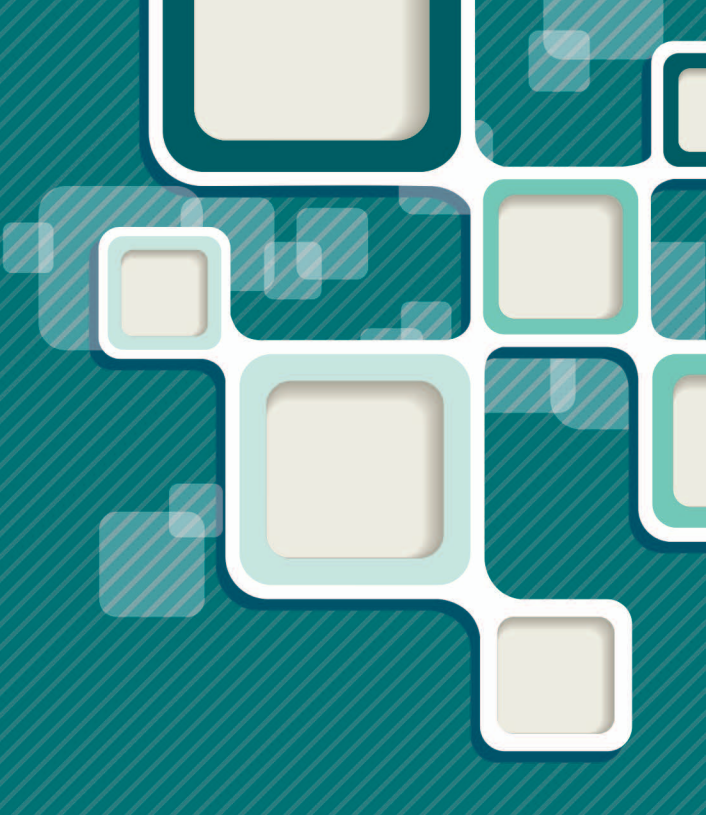

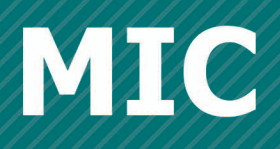

Комплекс измерительно-вычислительный

Методика поверки

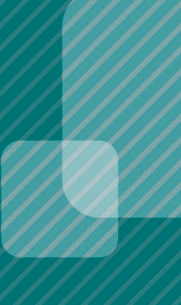

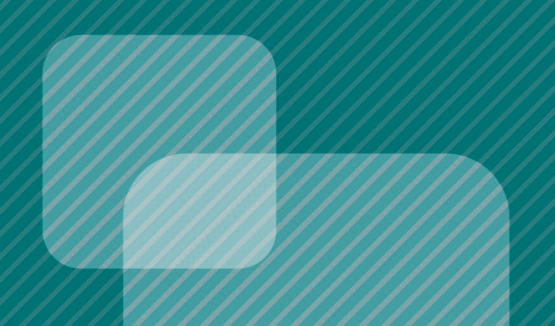

## ООО "Научно-производственное предприятие "МЕРА"

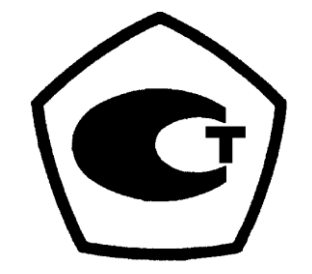

# КОМПЛЕКС ИЗМЕРИТЕЛЬНО-ВЫЧИСЛИТЕЛЬНЫЙ МІС

Методика поверки

БЛИЖ.40 1250.001МП

2014 г

### БЛИЖ. 40 1250.001 МП

### ООО "Научно-производственное предприятие "МЕРА"

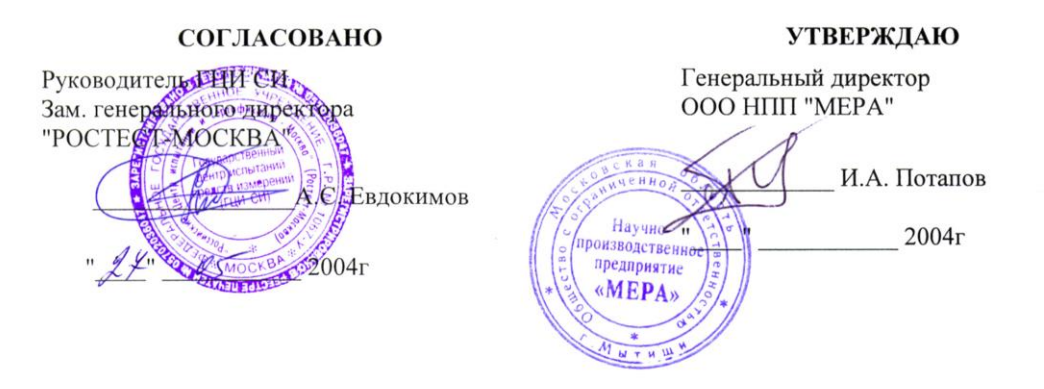

# КОМПЛЕКС ИЗМЕРИТЕЛЬНО-ВЫЧИСЛИТЕЛЬНЫЙ МІС

Методика поверки

БЛИЖ.40 1250.001МП

2004 г

### СОДЕРЖАНИЕ

| Введение                                                                    | 6          |
|-----------------------------------------------------------------------------|------------|
| 1. Операции поверки                                                         | 6          |
| 2. Средства поверки                                                         | 8          |
| 3. Требования к квалификации поверителей                                    | 8          |
| 4. Требования безопасности                                                  | 8          |
| 5. Условия поверки                                                          | 8          |
| 6. Подготовка к поверке                                                     | 9          |
| 7. Проведение поверки                                                       | 9          |
| 7.1. Внешний осмотр                                                         | 9          |
| 7.2. Проверка работоспособности                                             | 9          |
| 7.2.1. Определение величины выходного напряжения модулей МЕ-009,            |            |
| ME-909                                                                      | 10         |
| 7.2.2. Определение коэффициента передачи барьеров взрывозащиты МЕ           | 3-         |
| 901, ME-902                                                                 | 10         |
| 7.3. Проверка сопротивления изоляции                                        | 11         |
| 7.4. Определение метрологических характеристик                              | 11         |
| 7.4.1. Методы определения погрешностей ИК                                   | 11         |
| 7.4.2. Настройки программы "Recorder" при проведении поверки                | 11         |
| 7.4.3. Определение значений основной погрешности канала измерения           |            |
| постоянного напряжения с модулями MC-114, PXI MX-132                        | 12         |
| 7.4.4. Определение значений основной погрешности канала измерения           |            |
| силы постоянного тока с модулями МС-114С1, МС-114С2                         | 14         |
| 7.4.5. Определение значений основной погрешности каналов измерения          |            |
| силы постоянного тока ME-003C1 - MC-114, ME-003C2 - MC-114                  | 15         |
| 7.4.6. Определение значений основной погрешности канала измерения           |            |
| постоянного напряжения с модулем МС-227К                                    | 16         |
| 7.4.7. Определение значений основной погрешности канала измерения           |            |
| постоянного напряжения с модулем МС-227U                                    | 17         |
| 7.4.8. Определение значений основной погрешности канала измерения           |            |
| относительного сопротивления потенциометрических датчиков с модулем МС-     |            |
| 227Up                                                                       | 18         |
| 7.4.9. Определение значений основной погрешности канала измерения           |            |
| силы постоянного тока с модулем МС-227С                                     | 20         |
| 7.4.10. Определение значений основной погрешности канала измерения          |            |
| сопротивления с модулями MC-227S, MC-227R                                   | 21         |
| 7.4.11. Определение значений основной погрешности измерения                 |            |
| переменного напряжения с модулями MC-201, PXI MX -208, PXI MX-218, PXI MX   | <b>K</b> - |
| 228, платами M-2408, M-2418, M-2428                                         | 22         |
| 7.4.12. Определение значений основной погрешности измерения заряда          |            |
| каналом усилитель заряда - модули MC-201, PXI MX-208, PXI MX-218, PXI MX-   |            |
| 228, платы М-2408, М-2418, М-2428                                           | 23         |
| 7.4.13. Определение неравномерности амплитудно-частотной                    |            |
| характеристики ИК с модулями MC-201, РХІ МХ-208, РХІ МХ-218, РХІ МХ-228,    | <b>.</b> . |
| платами М-2408, М-2418, М-2428                                              | 24         |
| 7.4.14. Определение неравномерности амплитудно-частотной                    |            |
| характеристики канала: усилитель заряда - модули MC-201, PXI MX-208, PXI MX | -          |
| 218, РХІ МХ-228, платы М-2408, М-2418, М-2428 2                             | 26         |

| 7.4.15. Определение значений основной погрешности канала измерения частоты с модулем MC-451                                                    |
|----------------------------------------------------------------------------------------------------|
| 7.4.16. Определение значений основной погрешности канала измерения частоты: нормализатор сигналов ME-401, ME-402 – модуль MC-45128             |
| 7.4.17. Определение значений основной погрешности канала измерения сигналов тензометрических датчиков с модулем MC-212                         |
| 7.4.18. Определение значений основной погрешности канала измерения сигналов тензометрических изтичков с тензостаниней МЕ 364 и молулем МС 118  |
| сигналов тензометрических датчиков с тензостанциси мпс-зоч и модулем мс-тто                                                                    |
| 7.4.19. Определение значений основной погрешности канала измерения сигналов тензометрических датчиков с тензостанцией МЕ-374 и модулем MC-118. |
|                                                                                                    |
| 8. Оформление результатов поверки                                                                                                    |
| Список литературы36                                                                                                    |
| Приложения                                                                                                    |
| Форма протокола поверки                                                                                                    |
| Алгоритм обработки данных программой "Recorder"                                                                                                |
| Настройки параметров протоколов поверки и калибровки чувствительности41                                                                        |
| Сохранение и загрузка шаблонов настроек поверки и калибровки                                                                                   |
| чувствительности                                                                                                    |
| Операции автоматизированной поверки ИК с модулями МС-114                                                                                       |
| Операции автоматизированной поверки ИК с молулями МС-227                                                                                       |
| Операции автоматизированной поверки молупей измерения частоты МС-451 59                                                                        |
| Операции автоматизированной поверки молулей измерения относительного                                                                           |
| напряжения тензометрических латчиков МС-212                                                                                                    |
| ······································                                                                                                    |

### Введение

Настоящая Методика распространяется на измерительные каналы (ИК) и входящие в их состав измерительные модули комплекса измерительно-вычислительного МІС (в дальнейшем комплекса) и устанавливает методику их первичной и периодических поверок<sup>1</sup>.Методика распространяется на комплексы следующих модификаций: МІС-017, МІС-018, МІС-026, МІС036, МІС-100, МІС-200, МІС-200М, МІС-300, МІС-300М, МІС-400, МІС-400R, МІС-501 РХІ, МІС-502 РХІ, МІС-503 РХІ

Комплексы подлежат первичной и периодической поверке

Настоящая Методика соответствует требованиям Рекомендации по межгосударственной стандартизации [1].

Межповерочный интервал комплекса 1 год.

### 1. Операции поверки

- 1.1. Перечень операций, которые должны проводиться при поверке ИК комплекса (измерительных модулей) приведен в таблице 1.
  - Таблица 1

| Наименование операции            | Номер пункта | Проведение | операции при |
|----------------------------------|--------------|------------|--------------|
| 1                                | документа по | первичной  | периодическо |
|                                  | поверке      | поверке    | й поверке    |
| Внешний осмотр                   | 7.1.1        | +          | +            |
| Определение метрологических      | 7.4          | +          | +            |
| характеристик ИК :               |              |            |              |
| Определение значений основной    |              |            |              |
| погрешности канала измерения     |              |            |              |
| постоянного напряжения с         |              |            |              |
| модулями MC-114, PXI MX-132      |              |            |              |
| Определение значений основной    | 7.4.3        |            |              |
| погрешности канала измерения     |              |            |              |
| силы постоянного тока с модулями |              |            |              |
| MC-114C1, MC-114C2.              |              |            |              |
| Определение значений основной    | 7.4.4        |            |              |
| погрешности каналов измерения    |              |            |              |
| силы постоянного тока МЕ-003С1 - |              |            |              |
| MC-114, ME-003C2 – MC-114        |              |            |              |
| Определение значений основной    | 7.4.5        |            |              |
| погрешности канала измерения     |              |            |              |
| постоянного напряжения с модулем |              |            |              |
| MC-227K                          |              |            |              |
| Определение значений основной    | 7.4.6        |            |              |
| погрешности канала измерения     |              |            |              |
| постоянного напряжения с модулем |              |            |              |
| MC-227U                          |              |            |              |
|                                  |              |            |              |
|                                  |              |            |              |
| Определение значений основной    | 7.4.7        |            |              |
| погрешности канала измерения     |              |            |              |

<sup>&</sup>lt;sup>1</sup> В случае необходимости калибровка комплексов в процессе эксплуатации может проводиться по методике, изложенной в настоящей инструкции.

| относительного сопротивления                                                                                                    |                                         |   |   |
|----------------------------------------------------------------------------------------------------|-----------------------------------------|---|---|
| потенциометрических датчиков с                                                                                                    |                                         |   |   |
| модулем МС-227Up                                                                                                    |                                         |   |   |
| Определение значений основной                                                                                                    | 7.4.8                                   |   |   |
| погрешности канала измерения                                                                                                    |                                         |   |   |
| силы постоянного тока с молулем                                                                                                    |                                         |   |   |
| MC_227C                                                                                                    | 7/9                                     |   |   |
|                                                                                                    | 7.7.7                                   |   |   |
| Определение значении                                                                                                    |                                         |   |   |
| основной погрешности канала                                                                                                    |                                         |   |   |
| измерения сопротивления с                                                                                                    | 7 4 10                                  |   |   |
| модулями MC-22/S, MC-22/R                                                                                                    | /.4.10                                  |   |   |
| Определение значений основной                                                                                                    |                                         |   |   |
| погрешности измерения                                                                                                    |                                         |   |   |
| переменного напряжения с                                                                                                    |                                         |   |   |
| модулями MC-201, РХІ МХ -208,                                                                                                    |                                         |   |   |
| РХІ МХ-218, РХІ МХ-228, платами                                                                                                    | 7.4.11                                  |   |   |
| M-2408, M-2418,                                                                                                    |                                         |   |   |
| M-2428                                                                                                    |                                         |   |   |
| Опрелеление значений основной                                                                                                    |                                         |   |   |
| погрешности измерения заряда                                                                                                    |                                         |   |   |
| каналом усилитель заряда - молули                                                                                                    |                                         |   |   |
| MC_201 PXI MX_208 PXI MX_218                                                                                                    | 7 / 12                                  |   |   |
| $\frac{1}{1000} \frac{1}{1000} \frac{1}{1000} \frac{1}{1000} \frac{1}{10000} \frac{1}{10000000000000000000000000000000000$                                                                                                    | 7.7.12                                  |   |   |
| $1 \times 1$ $1 \times 1220$ , $111 \times 12400$ , $101 - 2400$ , $101 - 2$ |                                         |   |   |
|                                                                                                    |                                         |   |   |
| Определение неравномерности                                                                                                    |                                         |   |   |
| амплитудно-частотной                                                                                                    | 7 4 1 2                                 |   |   |
| характеристики модулеи МС-201,                                                                                                    | /.4.13                                  |   |   |
| PXI MX-208, PXI MX-218, PXI MX-                                                                                                    |                                         |   |   |
| 228, плат М2408, М 2418, М 2428.                                                                                                    |                                         |   |   |
| Определение неравномерности                                                                                                    |                                         |   |   |
| амплитудно-частотной                                                                                                    |                                         |   |   |
| характеристики канала усилитель                                                                                                    |                                         |   |   |
| заряда - модули MC-201, РХІ МХ-                                                                                                    | 7.4.14                                  |   |   |
| 208, PXI MX-218, PXI MX-228,                                                                                                    |                                         |   |   |
| платы М2408, М 2418, М 2428.                                                                                                    |                                         |   |   |
| Определение значений основной                                                                                                    | 7.4.15                                  |   |   |
| погрешности канала измерения                                                                                                    |                                         |   |   |
| частоты с молулем МС-451                                                                                                    |                                         |   |   |
| Определение значений основной                                                                                                    | 7.4.16                                  |   |   |
| погрешности канала измерения                                                                                                    | ,,,,,,,,,,,,,,,,,,,,,,,,,,,,,,,,,,,,,,, |   |   |
|                                                                                                    |                                         |   |   |
| $ME_{100} ME_{100} M$                                                                                                    |                                         |   |   |
| MC 451                                                                                                    |                                         |   |   |
|                                                                                                    | 7 / 17                                  |   |   |
| Определение значении основнои                                                                                                    | /.4.1/                                  |   |   |
| погрешности канала измерения                                                                                                    |                                         |   |   |
| сигналов тензометрических                                                                                                    |                                         |   |   |
| датчиков с модулем МС-212                                                                                                    |                                         |   |   |
|                                                                                                    |                                         |   |   |
| Оформление результатов поверки                                                                                                    | 8                                       | + | + |

### 2. Средства поверки

- 2.1. Перечень основных и вспомогательных средств поверки приведен в таблице  $2^2$ .
- 2.2. Все средства поверки должны быть исправны, и иметь действующие свидетельства о поверке (отметку в паспорте).

| Гаолица        |                                                                                    |
|----------------|------------------------------------------------------------------------------------|
| Номер          | Наименование и тип средств поверки. Основные метрологические и                     |
| пункта         | технические характеристики средств поверки                                         |
| 7.4.8; 7.4.10; | Магазин сопротивлений Р4831, 8декад, 0,001Ом – 10кОм, к. т.0,02/2*10 <sup>-6</sup> |
|                |                                                                                    |
| 7.4.15; 7.4.16 | Генератор низкочастотный прецизионный ГЗ-110, $\delta = 0,0003\%$ в                |
|                | диапазоне $0,012 \times 10^{6}$ Гц, выходное напряжение не более 2В.               |
| 7.4.7          | Калибратор-вольтметр универсальный В1-28, U пост. = 0,1 мкВ – 1000 В,              |
|                | Uперем.= 1 мкB – 700 B.                                                            |
| 7.4.11 –       | Прибор для поверки вольтметров переменного тока B1-9, U перем.=                    |
| 7.4.14         | 1мкВ – 100 В.                                                                      |
| 7.4.4; 7.4.5;  | Калибратор тока программируемый П 321, І пост.= 10 мкА – 10А                       |
| 7.4.9          |                                                                                    |
| 7.4.3; 7.4.6   | Компаратор напряжений Р 3003, к.т. 0,0005                                          |
| 7.4.12         | Мера электрической емкости Р597/7 1000 пФ, к. т. 0,05                              |
| 7.3.1          | Мегомметр типа Ф4102/1-1М, напряжение 100, 500, 1000 В, диапазон                   |
|                | измерения сопротивления до 20000 МОм                                               |
| 7.4.17         | Мера электрического сопротивления постоянному току многозначная                    |
|                | Р3026-2; к. т. 0,002                                                               |
| 7.4.17         | Катушка электрического сопротивления постоянному току Р331,                        |
|                | 1000Ом, кл. точности 0,01                                                          |
| 7.2.1, 7.2.2   | Вольтметр В7-28, 1 мкВ – 1000 В, к. т. 0,025                                       |

### 3. Требования к квалификации поверителей

3.1. Поверка ИК (измерительных модулей) должна осуществляться поверителем, аттестованным в соответствии с Правилами по метрологии [2] и имеющим опыт поверки и калибровки измерительных систем.

### 4. Требования безопасности

- 4.1. При проведении поверки необходимо соблюдать требования безопасности, предусмотренные действующими" Правилами технической эксплуатации электроустановок потребителей ", "Межотраслевыми правилами по охране труда (правила безопасности) при эксплуатации электроустановок. (ПОТ Р М-016-2001)", указаниями по безопасности, изложенными в инструкциях по эксплуатации комплекса, применяемых средств поверки.
- 4.2. Персонал, проводящий поверку должен проходить инструктаж по технике безопасности на рабочем месте и иметь группу электробезопасности по эксплуатации электроустановок до 1000 В не ниже третьей.

### 5. Условия поверки

5.1. При проведении поверки должны быть соблюдены следующие условия:

| температура окружающего воздуха, °С  | $20\pm5$ |
|--------------------------------------|----------|
| - относительная влажность воздуха, % | 3080     |
| - атмосферное давление, кПа          | 84106.7  |

<sup>&</sup>lt;sup>2</sup> Средства поверки могут быть заменены на аналогичные с классом точности не хуже указанных.

| мм. рт. ст.                                  | 630800          |
|----------------------------------------------|-----------------|
| - частота питающей сети, Гц                  | $50 \pm 1$      |
| - напряжение питающей сети, ( В )            | $220^{+22}$ -33 |
| напряжение питающей сети постоянного тока, В | $48\pm8$        |
|                                              | 24± 6           |
|                                              | $12 \pm 4$      |
|                                              | 0/ 2            |

пульсации напряжения сети постоянного тока, не более, % 2
 отсутствие сильных внешних электрических и магнитных полей, вибраций, тряски и ударов.

### 6. Подготовка к поверке

- 6.1. Перед проведением поверки необходимо выполнить следующие подготовительные работы:
  - 1. Комплекс распаковать и, если он транспортировался в условиях отрицательных температур, либо повышенной влажности, выдержать не менее 8 часов в условиях, указанных в разделе 5.
  - 2. Подготовить средства поверки в соответствии с их эксплуатационной документацией.
  - 3. Подготовить вспомогательное оборудование, применяемое при поверке.
  - 4. Подготовить комплекс к работе. Порядок подготовки описан в разделе 3.2 Руководства по эксплуатации [3].
  - 5. Выдержать комплекс после включения напряжения питания в течение 40 минут.

### 7. Проведение поверки

При проведении поверки необходимо наличие следующих документов:

- Программа управления комплексом MIC "Recorder". Руководство пользователя.
  [4].
- Комплекс измерительно-вычислительный МІС. Руководство по эксплуатации [3].

При подключении эталонных источников сигналов на входы ИК следует руководствоваться схемами подключений, приведенными в Руководстве по эксплуатации [3].

### 7.1. Внешний осмотр

- 7.1.1. Комплекс не допускается к поверке, если при его внешнем осмотре обнаружены следующие дефекты:
  - имеются внешние повреждения корпуса и ЖК-дисплея;
  - разъемы прибора имеют видимые разрушения или загрязнения;
  - внутри прибора находятся незакрепленные предметы (определяется на слух при наклонах корпуса).

### 7.2. Проверка работоспособности

Подготовить прибор к проведению измерений согласно разделу "Подготовка к работе" РЭ. Опробование измерительных каналов производится по показаниям прибора при подаче на входы ИК прибора тестовых сигналов от средств поверки (см. также раздел "Проведение измерений" Руководства по эксплуатации).

#### 7.2.1. Определение величины выходного напряжения модулей ME-009, ME-909

Для определения величины выходного напряжения модулей ME-009, ME-909 необходимо выполнить следующие действия:

1. Собрать схему, изображенную на рисунке 1

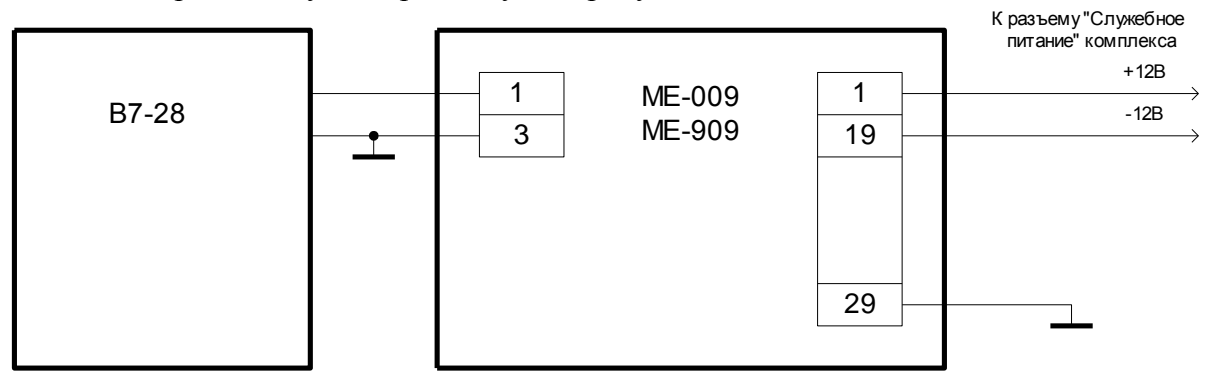

Рисунок 1. Схема для определения величины выходного напряжения модулей ME-009, ME-909.

- 2. Измерить напряжение на выходе каждого канала модуля
- Величина выходного напряжения не должна отличаться от 6,3 В (6В) более чем на 0,1%.

# 7.2.2. Определение коэффициента передачи барьеров взрывозащиты ME-901, ME-902

Для определения коэффициента передачи модулей ME-901, ME-902 необходимо выполнить следующие операции:

- 1. Собрать схему, изображенную на рисунке 2
- 2. С компаратора напряжений Р 3003 подать на вход каналов модуля постоянное напряжение величиной 10 В

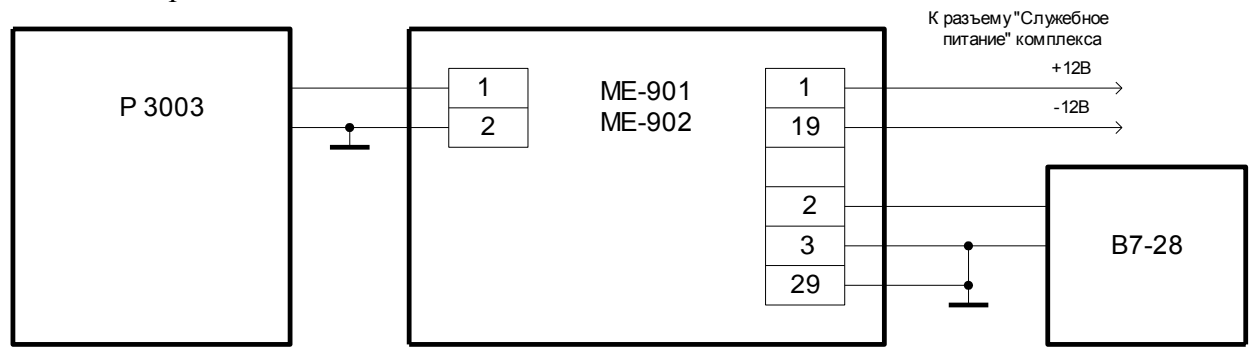

Рисунок 2. Схема для определения коэффициентов передачи барьеров взрывозащиты.

- 3. Измерить напряжение на выходе каждого канала модуля
- 4. Определить коэффициент передачи по формуле

$$K = \frac{U_{\scriptscriptstyle Gblx}}{10}$$
, где

U<sub>вых</sub> - величина напряжения, измеренная на выходе барьеров. Значение коэффициента передачи должно быть не менее 0,999

#### 7.3. Проверка сопротивления изоляции

7.3.1. Проверка сопротивления изоляции проводится при первичной поверке и выпуске прибора из ремонта.

Проверка сопротивления изоляции производится в нормальных условиях мегомметром при постоянном напряжении 500 В между соединенными вместе контактами силового разъема и корпусом прибора.

Сопротивление изоляции должно быть не менее 40 МОм.

#### 7.4. Определение метрологических характеристик

#### 7.4.1. Методы определения погрешностей ИК

Поверка комплекса проводится с использованием Программы управления комплексами MIC "Recorder", поставляемого изготовителем. Порядок работы с программой приведен в Руководстве пользователя [4]. Поверка комплекса может проводиться двумя способами<sup>3</sup>:

- 1. Показания снимаются визуально с монитора и заносятся в протокол произвольной формы с последующим расчетом значений основной погрешности.
- 2. Поверка производится с применением функции "Поверка" программы "Recorder". Проведение поверки этим способом позволяет значительно уменьшить затраты времени. Интерфейс программы не требует специальных навыков поверителя (требуется лишь задать количество контрольных точек и значения сигналов в этих точках, а затем следовать указаниям программы). По окончании поверки формируется файл отчета в виде Протокола поверки в формате документа .rtf. Форма Протокола поверки приведена в Приложении А.

Программа "Recorder" позволяет также получать статистические оценки характеристик погрешности измерения при метрологической аттестации (в государствах, узаконивших этот вид деятельности) измерительных систем (ИС), разрабатываемых на основе комплексов MIC. Алгоритм обработки данных программой "Recorder" приведен в Приложении Б.

#### 7.4.2. Настройки программы "Recorder" при проведении поверки

В данном разделе даны общие рекомендации по настройке программы. Более подробно процедура проведения автоматизированной поверки с пошаговым выполнением операций описана в разделе "Поверка" Руководства пользователя [4] и Приложениях Д-3.

- 1. Установить диапазон измерения поверяемого модуля и требуемую частоту опроса;
- Выбрать канал модуля и при помощи контекстного меню "Свойства" в окне "Настройка канала МС-ххх" выбрать функцию "Калибровка модуля". В окне "Калибровка, поверка/опции" выбрать функцию "Поверка". В окне "Параметры поверки" устанавливаются следующие параметры поверки:
- "Свойства сигнала": "Минимум" нижний предел диапазона измерения;
  "Максимум" верхний предел диапазона измерения; "Ед. изм." единица измерения эталонных уровней (контрольных точек);
- "Параметры испытания": "Кол-во контрольных точек" количество эталонных уровней. Количество контрольных точек выбирается согласно

<sup>&</sup>lt;sup>3</sup> Поверка прибора при частотах опроса 10, 80 и 100Гц возможна лишь с применением функции "Поверка" программы "Recorder". При указанном способе поверки определяется максимальное значение погрешности из всех отсчетов (без усреднения результатов). При визуальном снятии показаний выдается усредненный за время обновления показаний результат измерений.

Рекомендации по метрологии [5]. Если нулевое значение измеряемой величины расположено на краю диапазона измерений ИК, то число точек принимается равным 5; если нулевое значение измеряемой величины расположено не на краю диапазона измерений ИК, то число точек принимается равным 11, по пяти точек на положительной и отрицательных частях диапазона измерений и одна точка вблизи нулевого значения (нулевое значение). По умолчанию значения контрольных точек равномерно распределяются по диапазону измерения, но в случае необходимости (например, диапазон измерения несимметричен относительно нулевого значения) значения контрольных точек следует отредактировать в соответствии с таблицами значений эталонных уровней. "Длина порции" – определяет количество результатов измерения, по которым производится усреднение (следует устанавливать значение 1, то есть каждый опрос принимается в качестве результата измерения). "Количество порций" количество результатов измерения, по которым определяется максимальное значение погрешности (при частоте опроса 10 Гц установить не менее 10. при частоте опроса 100 Гц установить не менее 50). "Количество циклов" – параметр не задействован при проведении поверки (следует установить значение 1); "Обратный ход" – нет.

- "Тип оценки": следует выбрать " Математическое ожидание (MO)";
- "Эталон": "Задатчик сигнала" следует выбрать "Ручной"; " Измеритель сигнала" следует выбрать " Ручной".
  - 3. По окончании поверки в диалоговом окне " Обработка результатов поверки" следует указать параметры протокола отчета, установив соответствующие "флажки" (по выбору пользователя) и путь сохранения файла отчета. Подробно настройки параметров протокола отчета рассмотрены в Приложении В.
  - 4. Для уменьшения затрат времени на проведение поверки рекомендуется пользоваться шаблонами настроек. Порядок создания, сохранения и загрузки шаблонов приведен в Приложении Г.

## 7.4.3. Определение значений основной погрешности канала измерения постоянного напряжения с модулями MC-114, PXI MX-132

Для определения значений погрешности при измерении напряжения с модулями MC-114, PXI MX-132 выполнить следующие операции:

1. Собрать схему, изображенную на рисунке 3.4

<sup>&</sup>lt;sup>4</sup> На рисунках в качестве примеров приведены схемы подключений к первым каналам модулей. При подключении эталонных источников сигналов следует руководствоваться указаниями Руководства по эксплуатации.

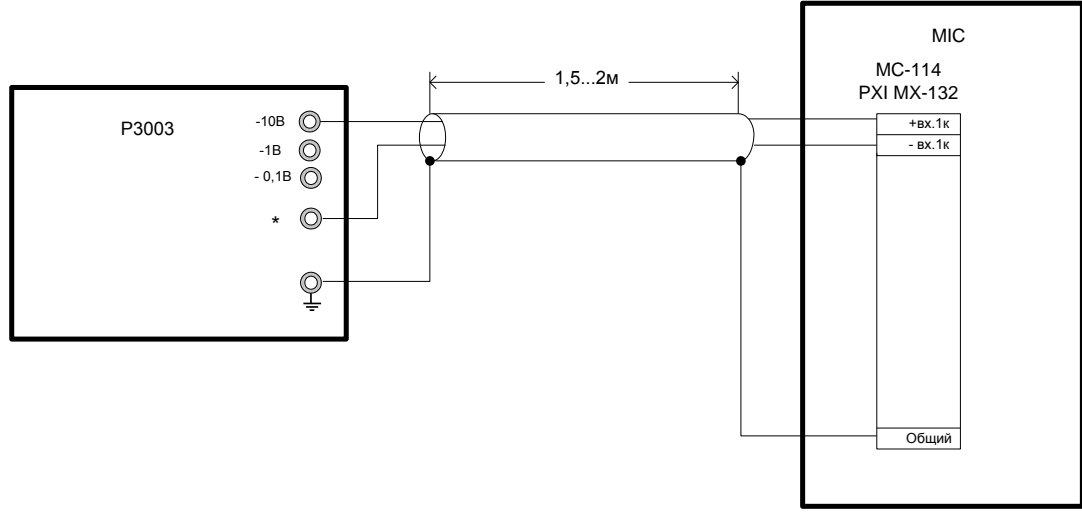

Рисунок 3. Схема подключений при поверке модулей MC-114, PXI MX-132

- 2. Установить частоту опроса каналов модуля 100 Гц, выбрать поверяемый диапазон измерения.
- 3. С компаратора напряжений Р3003 подать на вход ИК эталонные значения постоянного напряжения U<sub>3</sub> в 11 контрольных точках диапазона измерения (при поверке положительной части диапазона измерений необходимо поменять полярность сигнала, поменяв местами провода на клеммах "-10B" и "\*" компаратора). Значения эталонных сигналов в зависимости от диапазонов измерения приведены в таблице 3.
- Таблица 3

| Поверяемый          |       |      |       |        |         |       |        |         |        |
|---------------------|-------|------|-------|--------|---------|-------|--------|---------|--------|
| диапазон, В         | -10÷  | -5÷  | -2,5÷ | -1,25÷ | -0,625÷ | -0,1÷ | -0,05÷ | -0,025÷ | -0,02÷ |
|                     | +10   | +5   | +2,5  | +1,25  | +0,625  | +0,1  | +0,05  | +0,025  | +0,02  |
| Напряжение          | -10,0 | -5,0 | -2,5  | -1,25  | -0,625  | -0,10 | -0,05  | -0,025  | -0,020 |
| эталонного          | -8,0  | -4,0 | -2,0  | -1,00  | -0,500  | -0,08 | -0,04  | -0,020  | -0,016 |
| сигнала $U_{2}$ , В | -6,0  | -3,0 | -1,5  | -0,75  | -0,375  | -0,06 | -0,03  | -0,015  | -0,012 |
|                     | -4,0  | -20  | -1,0  | -0,50  | -0,250  | -0,04 | -0,02  | -0,010  | -0,008 |
|                     | -2,0  | -1,0 | -0,5  | -0,25  | -0,125  | -0,02 | -0,01  | -0.005  | -0,004 |
|                     | 0     | 0    | 0     | 0      | 0       | 0     | 0      | 0       | 0      |
|                     | 2,0   | 1,0  | 0,5   | 0,25   | 0,125   | 0,02  | 0,01   | 0,005   | 0,004  |
|                     | 4,0   | 2,0  | 1,0   | 0,50   | 0,250   | 0,04  | 0,02   | 0,010   | 0.008  |
|                     | 6,0   | 3,0  | 1,5   | 0,75   | 0,375   | 0,06  | 0,03   | 0,015   | 0,012  |
|                     | 8,0   | 4,0  | 2,0   | 1,00   | 0,500   | 0,08  | 0,04   | 0,020   | 0,016  |
|                     | 10,0  | 5,0  | 2,5   | 1,25   | 0,625   | 0,10  | 0,05   | 0,025   | 0,020  |

- 4. В случае проведения ручной поверки снять показания визуально в окне отображения программы "Recorder"в каждой контрольной точке для всех диапазонов измерения каждого канала<sup>5</sup>.
- 5. При проведении автоматизированной поверки выполнить операции в соответствии с Приложением И.
- 6. Рассчитать значения основной приведенной погрешности  $\gamma$  по формуле:

$$\gamma = \frac{U_e - U_{_{\mathfrak{I}}}}{U_{_{\mathfrak{G}}} - U_{_{\mathcal{H}}}} 100\%,$$
где

<sup>&</sup>lt;sup>5</sup> Диапазоны измерений ИК, подлежащие поверке, определяются исходя из практического использования по согласованию с метрологической службой эксплуатирующей организации

*U*<sub>*e*</sub> - измеренное значение напряжения, B;

 $U_{e}$  и $U_{\mu}$ -верхний и нижний пределы диапазона измерения, B,

или получить значение погрешности из файла отчета (при автоматизированной поверке).

Величина погрешности не должна превышать:

- 0,025% для диапазонов ±10; ±5; ±2,5В ±1,25; ±0,625; ±0,100; ±0,05В;-
- 0,05% для диапазона ±0,025; ±0,02В

# 7.4.4. Определение значений основной погрешности канала измерения силы постоянного тока с модулями МС-114С1, МС-114С2.

Для определения значений погрешности при измерении силы тока модулями MC-114C1 и MC-114C2 выполнить следующие операции:

1. Собрать схему, изображенную на рисунке 4

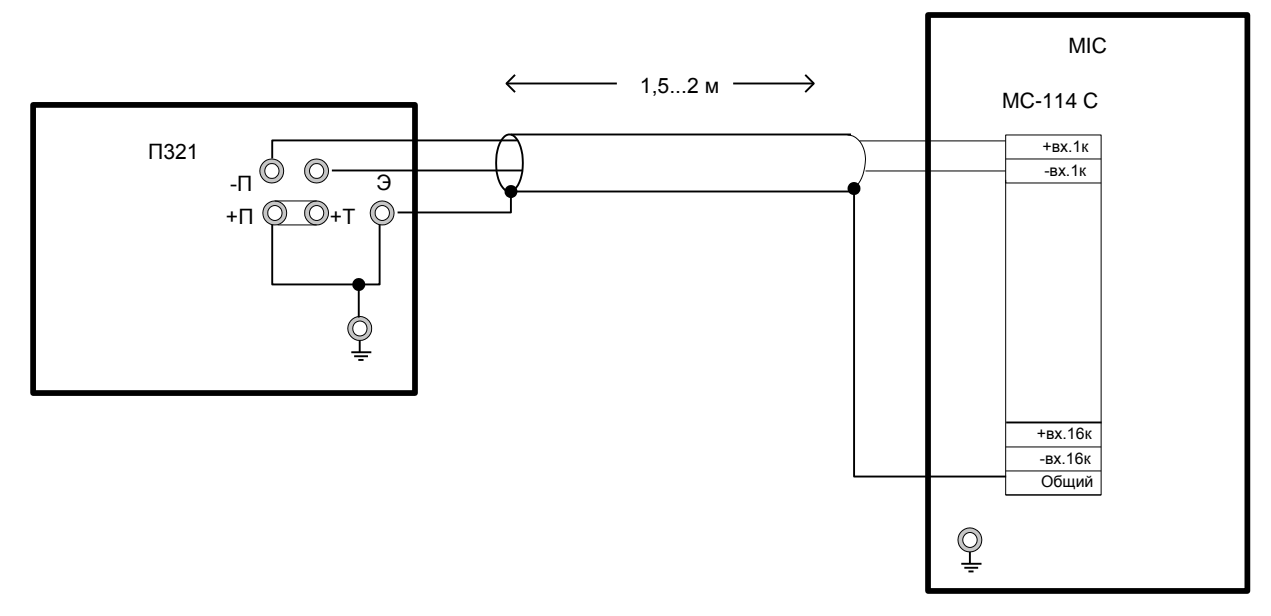

Рисунок 4.Схема подключений при проведении поверки модулей МС-114С.

2. Установить частоту опроса каналов модуля 100 Гц

Таблица 4

3. С калибратора П 321 подать на вход ИК эталонные значения постоянного тока в 5 контрольных точках диапазона измерения. Значения эталонных сигналов в зависимости от диапазонов измерения приведены в таблице 4

| Поверяемый диапазон, мА   | $0 \div 20$ | $0 \div 5$ |
|---------------------------|-------------|------------|
| Величина эталонного тока, | 0           | 0          |
| мА                        | 5           | 1,25       |
|                           | 10          | 2,5        |
|                           | 15          | 3,75       |
|                           | 20          | 5          |

14

- 4. В случае проведения ручной поверки снять показания визуально в окне отображения программы "Recorder"в каждой контрольной точке для всех диапазонов измерения каждого канала.
- 5. При проведении автоматизированной поверки выполнить операции в соответствии с Приложением И.
- 6. Рассчитать значения основной приведенной погрешности по формуле

$$\gamma = \frac{I_e - I_3}{I_e - I_H} 100\%$$
, где

 $I_{e}$  - измеренное значение тока, мА;

*I*<sup>*в*</sup> и *I*<sup>*и*</sup> -верхний и нижний пределы диапазона измерения, В.

или получить значение погрешности из файла отчета (при автоматизированной поверке).

Величина погрешности не должна превышать 0,05%

## 7.4.5. Определение значений основной погрешности каналов измерения силы постоянного тока ME-003C1 – MC-114, ME-003C2 – MC-114

Для определения значений погрешности измерения силы тока выполнить следующие операции:

1. Собрать схему, изображенную на рисунке 5

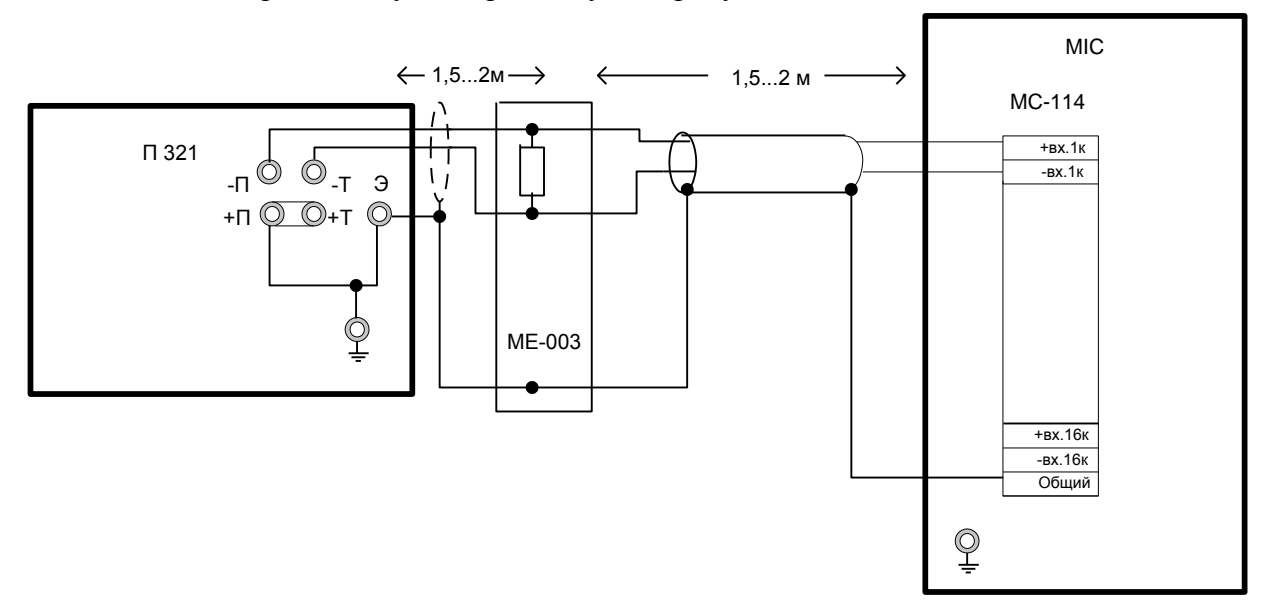

Рисунок 5. Схема подключений при проведении поверки ИК силы тока.

- 2. Установить частоту опроса каналов модуля 100 Гц
- 3. С калибратора П 321 подать на вход ИК эталонные значения постоянного тока в 5 контрольных точках диапазона измерения. Значения эталонных сигналов в зависимости от диапазонов измерения приведены в таблице 5

| Поверяемый диапазон, мА      | 0 ÷20 | 0÷5  |
|------------------------------|-------|------|
| Величина эталонного тока, мА | 0     | 0    |
|                              | 5     | 1,25 |
|                              | 10    | 2,5  |
|                              | 15    | 3,75 |
|                              | 20    | 5    |

#### Таблица 5

- 4. В случае проведения ручной поверки снять показания визуально в окне отображения программы "Recorder"в каждой контрольной точке для каждого канала диапазонов измерения 0...5 и 0...20мА.
- 5. При проведении автоматизированной поверки выполнить операции в соответствии с Приложением И.
- 6. Рассчитать значения основной приведенной погрешности по формуле

$$\gamma = \frac{I_e - I_s}{I_e - I_n} 100\%$$
, где

 $I_{e}$  - измеренное значение тока, мА;

*I*<sub>*в</sub> и I*<sub>*и*</sub> -верхний и нижний пределы диапазона измерения, В.</sub>

или получить значение погрешности из файла отчета (при автоматизированной поверке).

Величина погрешности не должна превышать 0,05%

## 7.4.6. Определение значений основной погрешности канала измерения постоянного напряжения с модулем MC-227K

Для определения значений погрешности при измерении напряжения с модулем MC-227 К выполнить следующие операции:

1. Собрать схему, изображенную на рисунке 6

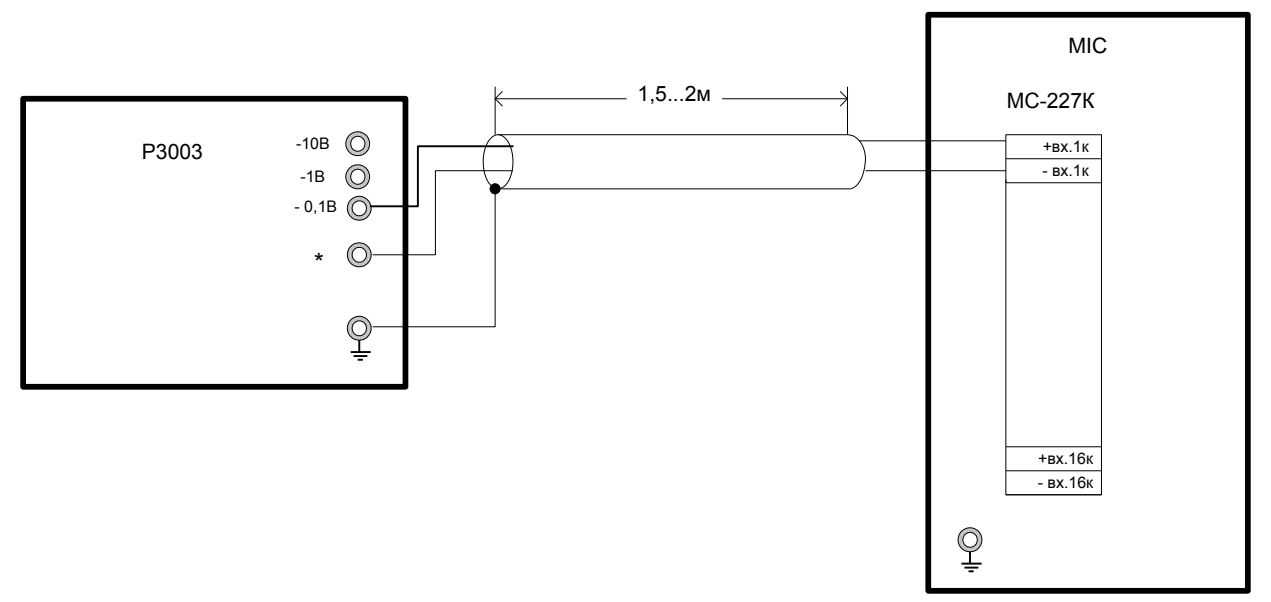

Рисунок 6. Схема подключений при поверке модулей МС-227К

- 2. Установить частоту опроса каналов модуля 10 Гц.
- С компаратора напряжений Р3003 подать на вход ИК эталонные значения постоянного напряжения U<sub>2</sub> в 11 контрольных точках. Значения эталонных сигналов в зависимости от диапазонов измерения приведены в таблице 6 Таблица 6

| Поверяемый диапазон, мВ                           |                |               |          |
|---------------------------------------------------|----------------|---------------|----------|
|                                                   | $-10 \div +68$ | $-4 \div +30$ | -5 ÷ +15 |
| Напряжение эталонного сигнала U <sub>э</sub> , мВ | -10            | -4            | -5       |
|                                                   | -8             | -3,2          | -4       |
|                                                   | -6             | -2,4          | -3       |
|                                                   | -4             | -1,6          | -2       |
|                                                   | -2             | -0,8          | -1       |
|                                                   | 0              | 0             | 0        |
|                                                   | 10             | 6             | 3        |
|                                                   | 20             | 12            | 6        |
|                                                   | 30             | 18            | 9        |
|                                                   | 45             | 24            | 12       |
|                                                   | 68             | 30            | 15       |

- 4. В случае проведения ручной поверки снять показания визуально в окне отображения программы "Recorder"в каждой контрольной точке для всех диапазонов измерения каждого канала.
- 5. При проведении автоматизированной поверки выполнить операции в соответствии с Приложением Ж.
- 6. Рассчитать значения основной приведенной погрешности у по формуле

$$\gamma = \frac{U_e - U_{2}}{U_e - U_{H}}$$
100%, где

*U*<sub>e</sub> - измеренное значение напряжения, В;

*U*<sub>*в</sub></sub> и<i>U*<sub>*и*</sub> -верхний и нижний пределы диапазона измерения, B,</sub>

или получить значение погрешности из файла отчета (при автоматизированной поверке).

Величина погрешности не должна превышать 0,08%

# 7.4.7. Определение значений основной погрешности канала измерения постоянного напряжения с модулем MC-227U

Для определения значений погрешности при измерении напряжения с модулем MC 227U выполнить следующие операции:

1. Собрать схему, изображенную на рисунке 7

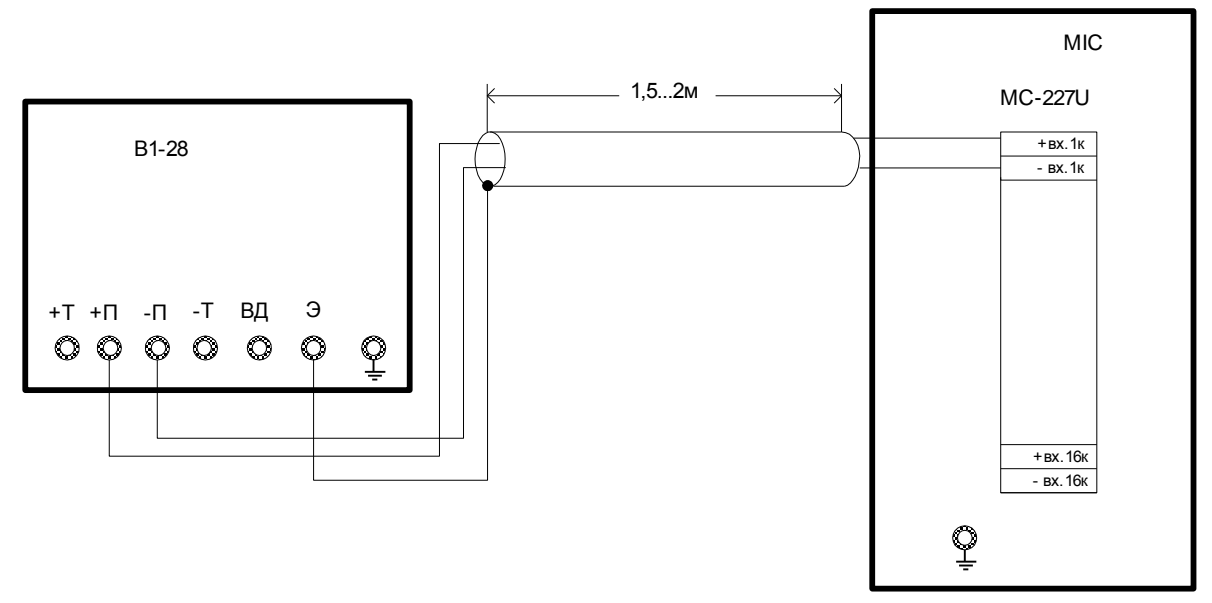

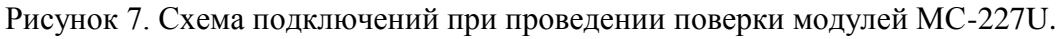

2. Установить частоту опроса каналов модуля 10 Гц.

3. С калибратора B1-28 подать на вход ИК эталонные значения постоянного напряжения  $U_3$  в 5 или 11 контрольных точках в зависимости от диапазона измерения. Значения эталонных сигналов приведены в таблице 7.

| Поверяемый                     |        |        |         |          |         |           |
|--------------------------------|--------|--------|---------|----------|---------|-----------|
| диапазон, В                    | 0 ÷ 10 | -2 ÷ 8 | 0 ÷ 100 | -20 ÷ 80 | 0 ÷ 300 | -60 ÷ 240 |
| Напряжение                     | 0      | -2     | 0       | -20      | 0       | -60       |
| эталонного сигнала             | 2,5    | -1,6   | 25      | -16      | 75      | -48       |
| $U_{\mathfrak{I}}, \mathbf{B}$ | 5,0    | -1,2   | 50      | -12      | 150     | -36       |
|                                | 7,5    | -0,8   | 75      | -08      | 225     | -24       |
|                                | 10,0   | -0,4   | 100     | -4       | 300     | -12       |
|                                |        | 0      |         | 0        |         | 0         |
|                                |        | 1,6    |         | 16       |         | 48        |
|                                |        | 3,2    |         | 32       |         | 96        |
|                                |        | 4,8    |         | 48       |         | 144       |
|                                |        | 6,4    |         | 64       |         | 192       |
|                                |        | 8      |         | 80       |         | 240       |

#### Таблица 7

4. В случае проведения ручной поверки снять показания визуально в окне отображения программы "Recorder"в каждой контрольной точке для всех диапазонов измерения каждого канала.

5. При проведении автоматизированной поверки выполнить операции в соответствии с Приложением Ж.

6. Рассчитать значения основной приведенной погрешности  $\gamma$  по формуле

$$\gamma = \frac{U_e - U_{3}}{U_e - U_{n}}$$
100%, где

 $U_e$  - измеренное значение напряжения, B;

*U*<sub>в</sub> и*U*<sub>и</sub>-верхний и нижний пределы диапазона измерения, В.

или получить значение погрешности из файла отчета (при автоматизированной поверке).

Величина погрешности не должна превышать 0,08%

# 7.4.8. Определение значений основной погрешности канала измерения относительного сопротивления потенциометрических датчиков с модулем MC-227Up

Для определения значений погрешности при измерении относительного сопротивления потенциометрических датчиков с модулем MC-227 Up выполнить следующие операции:

1. Собрать схему, изображенную на рисунке 8

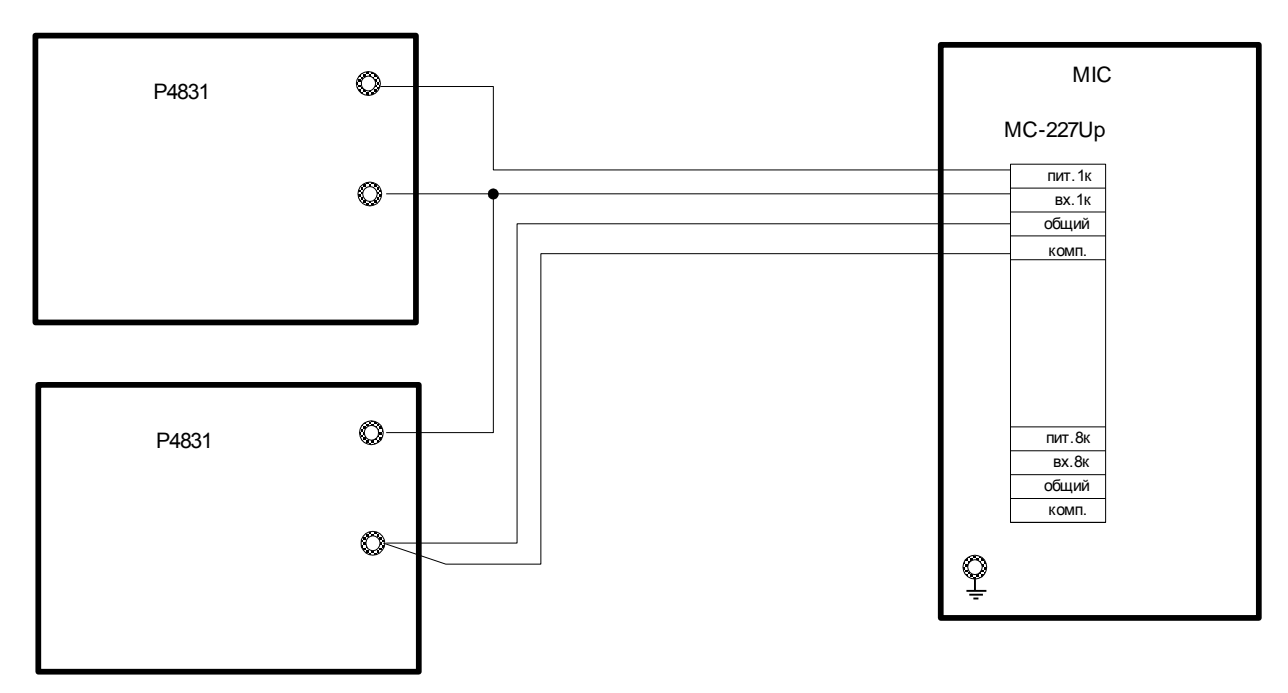

Рисунок 8. Схема подключений при проведении поверки модулей МС-227Up.

- 2. Установить частоту опроса каналов модуля 10 Гц.
- 3. Двумя магазинами сопротивления P4831 подать на вход ИК эталонные значения относительного сопротивления в 5 контрольных точках диапазона измерения. Величины сопротивлений, устанавливаемые на каждом из магазинов, приведены в таблице 8.

| Таблица 8        |                 |                                  |  |  |
|------------------|-----------------|----------------------------------|--|--|
| Значения         | Величина сопрот | Величина сопротивления Р4831, Ом |  |  |
| эталонных        | <b>D</b> 1      | <b>DA</b>                        |  |  |
| уровней Котн., % | RI              | <b>R</b> 2                       |  |  |
| 5                | 50              | 950                              |  |  |
| 25               | 250             | 750                              |  |  |
| 50               | 500             | 500                              |  |  |
| 75               | 750             | 250                              |  |  |
| 95               | 950             | 50                               |  |  |

- 4. В случае проведения ручной поверки снять показания визуально в окне отображения программы "Recorder"в каждой контрольной точке для всех диапазонов измерения каждого канала.
- 5. При проведении автоматизированной поверки выполнить операции в соответствии с Приложением Ж.
- 6. Оценить значения погрешности по показаниям или получить значения погрешности из файла отчета (при автоматизированной поверке).

Величина погрешности не должна превышать 0,08%

## 7.4.9. Определение значений основной погрешности канала измерения силы постоянного тока с модулем MC-227C

Для определения значений погрешности при измерении силы тока с модулем MC-227C выполнить следующие операции:

1. Собрать схему, изображенную на рисунке 9

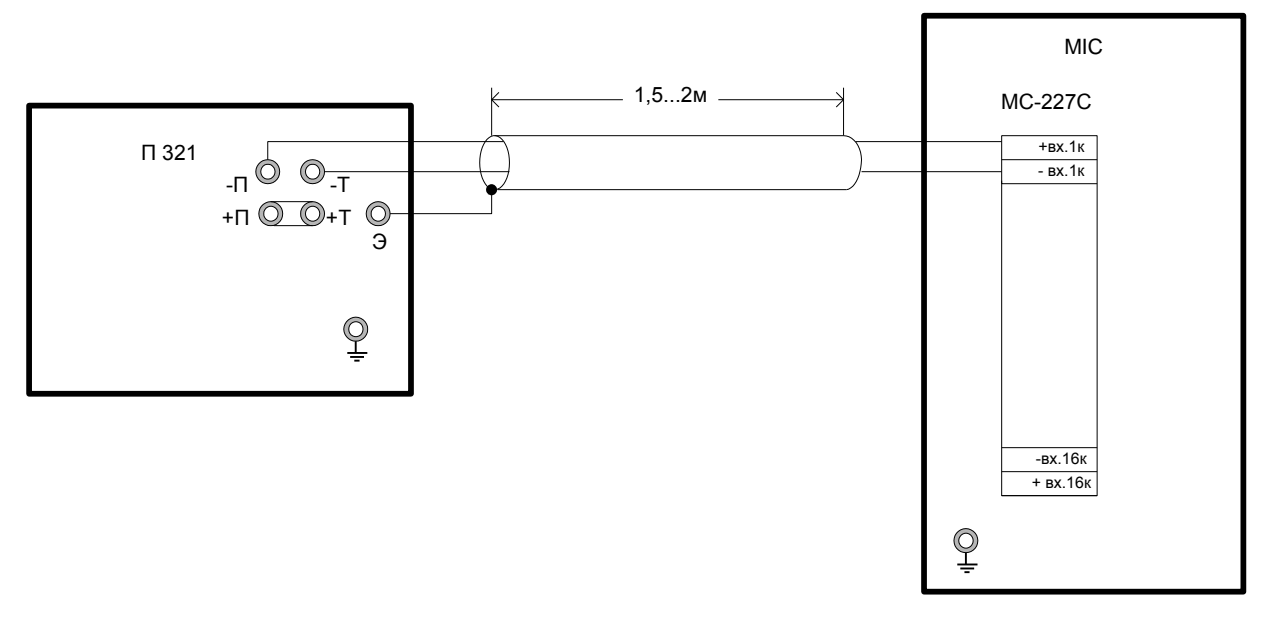

Рисунок 9. Схема подключений при проведении поверки модулей МС-227С

- 2. Установить частоту опроса каналов модуля 10 Гц
- 3. С калибратора П 321 подать на вход ИК эталонные значения постоянного тока в 5 контрольных точках диапазона измерения. Значения эталонных сигналов в зависимости от диапазонов измерения приведены в таблице 9

| Таблица | 9 |
|---------|---|
|---------|---|

| Поверяемый диапазон, мА      | 0 ÷20 | 0 ÷ 5 |
|------------------------------|-------|-------|
| Величина эталонного тока, мА | 0     | 0     |
|                              | 5     | 1,25  |
|                              | 10    | 2,5   |
|                              | 15    | 3,75  |
|                              | 20    | 5     |

- 4. В случае проведения ручной поверки снять показания визуально в окне отображения программы "Recorder" в каждой контрольной точке для всех диапазонов измерения каждого канала.
- 5. При проведении автоматизированной поверки выполнить операции в соответствии с Приложением Ж.

$$\gamma = \frac{I_e - I_{_{\Im}}}{I_e - I_{_{H}}} 100\%$$
, где

 $I_{e}$  - измеренное значение тока, мА;

*I*<sub>*e</sub></sub> и <i>I*<sub>*H*</sub> -верхний и нижний пределы диапазона измерения, В.</sub>

или получить значение погрешности из файла отчета (при автоматизированной поверке).

Величина погрешности не должна превышать 0,08%

#### 7.4.10. Определение значений основной погрешности канала измерения сопротивления с модулями MC-227S, MC-227R

Для определения значений погрешности при измерении сопротивления с модулями MC-227S, MC-227R выполнить следующие операции:

1. Собрать схему, изображенную на рисунке 10

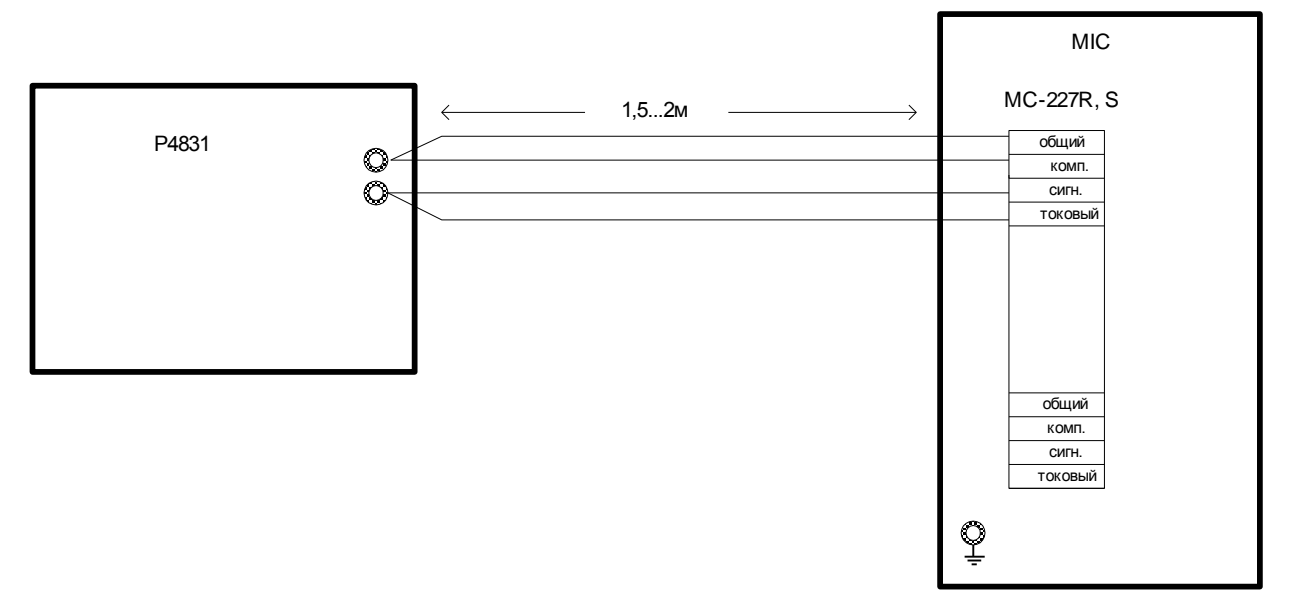

Рисунок 10. Схема подключений при проведении поверки модулей MC-227R, MC-227S

- 2. Установить частоту опроса каналов модуля 10 Гц
- 3. С магазина сопротивлений Р4831 подать на вход ИК эталонные значения сопротивления в 5 контрольных точках диапазона измерения. Значения эталонных сигналов в зависимости от диапазонов измерения приведены в таблице 10

| Таблица                    | 10    |         |         |          |          |              |
|----------------------------|-------|---------|---------|----------|----------|--------------|
| Поверяемый<br>диапазон, Ом | 0 ÷50 | 0 ÷ 100 | 0 ÷ 200 | 75 ÷ 125 | 75 ÷ 200 | 0 ÷<br>10000 |
| Эталонное                  | 0     | 0       | 0       | 75       | 75       | 0            |
| сопротивление,             | 12,5  | 25      | 50      | 82,5     | 105      | 2500         |
| Ом                         | 25    | 50      | 100     | 100      | 135      | 5000         |
|                            | 3,75  | 75      | 150     | 112,5    | 165      | 7500         |
|                            | 5     | 100     | 200     | 125      | 200      | 10000        |

- -10

- 4. В случае проведения ручной поверки снять показания визуально в окне отображения программы "Recorder" в каждой контрольной точке для всех диапазонов измерения каждого канала.
- 5. При проведении автоматизированной поверки выполнить операции в соответствии с Приложением Ж.

$$\gamma = \frac{R_e - R_{_{2}}}{R_{_{B}} - R_{_{H}}} 100\%$$
, где

 $R_{e}$  - измеренное значение сопротивления, Ом;

*R<sub>в</sub>* и *R<sub>н</sub>*-верхний и нижний пределы диапазона измерения, Ом.

или получить значение погрешности из файла отчета (при автоматизированной поверке).

Величина погрешности не должна превышать 0,08%

# 7.4.11. Определение значений основной погрешности измерения переменного напряжения с модулями MC-201, PXI MX -208, PXI MX-218, PXI MX-228, платами M-2408, M-2418, M-2428

Зависимость величины напряжения эталонного сигнала от предела рабочего амплитудного диапазона ИК приведена в таблице 11 (частота сигнала 1000 Гц).

Таблица 11

| Поверяемый<br>амплитудный            | -10 ÷ +10 | -8,5 ÷+ 8,5 | -2 ÷ +2 | -1 ÷ +1 | -0,2÷+0,2 | -0,1÷+0,1 | -        |
|--------------------------------------|-----------|-------------|---------|---------|-----------|-----------|----------|
| диапазон                             |           |             |         |         |           |           | 0,02÷+0, |
| (амплитудные                         |           |             |         |         |           |           | 02       |
| значения), В                         |           |             |         |         |           |           |          |
| Напряжение                           | 0,7       | 0,7         | 0,14    | 0,07    | 0,014     | 0,007     | 0,0014   |
| эталонного                           | 2,0       | 2,0         | 0,4     | 0,2     | 0,04      | 0,02      | 0,004    |
| сигнала $U_{\scriptscriptstyle \Im}$ | 3,5       | 3,5         | 0,7     | 0,35    | 0,07      | 0,035     | 0,007    |
| (действующее                         | 5,0       | 5,0         | 1,0     | 0,5     | 0,10      | 0,05      | 0,010    |
| значение), В                         | 7,0       | 6,0         | 1,4     | 0,7     | 0,14      | 0,07      | 0,014    |

Для определения значений погрешности измерения переменного напряжения требуется выполнить следующие операции:

1. Собрать схему, приведенную на рисунке 11

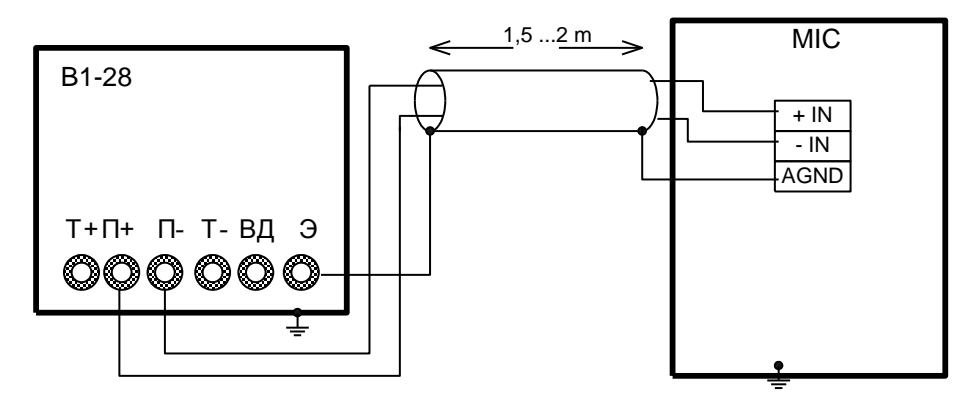

Рисунок 11. Схема подключений при проведении поверки каналов измерения переменного напряжения.

- 2. Установить величину напряжения эталонного синусоидального сигнала, выдаваемого средством поверки, соответствующую амплитудному диапазону измерений -10 ÷ +10 В.
- 3. Снять значение U<sub>e</sub> (действующее значение напряжения) по показанию комплекса.
- 4. Основную приведенную погрешность определить по формуле:

$$\gamma = \frac{U_e - U_{2}}{U_{\text{max}}} \cdot \sqrt{2} \cdot 100 \; (\%) \,,$$

где:

 $U_e$  – измеренное значение напряжения В;

U<sub>2</sub>-значение напряжения, выдаваемого образцовым прибором, В;

 $U_{\rm max}$  – положительный предел амплитудного диапазона (для диапазона ±8,5В  $U_{\rm max}$ =8.5);

5. Повторить операции п.п. 2-4 применительно к оставшимся амплитудным диапазонам

Полученные значения у не должны превышать:

MC-201, PXI MX-208, M-2408 для диапазонов измерения 8,5; 2; 1; 0,2B – 0,1%; для диапазонов измерения 0,1; 0,02B – 0,5%.

PXI MX-218, PXI MX-228, M-2418, M-2428 - 0,3%.

# 7.4.12. Определение значений основной погрешности измерения заряда каналом усилитель заряда - модули MC-201, PXI MX-208, PXI MX-218, PXI MX-228, платы M-2408, M-2418, M-2428

Для определения значений погрешности измерения заряда, в качестве источника заряда используется эталонный источник переменного напряжения и мера емкости.

Величина заряда на входе усилителя заряда определяется по формуле:

 $q = C \cdot U$ ,

где:

*U* – напряжение эталонного источника ;

С- значение калибровочной емкости.

ВНИМАНИЕ! В УСИЛИТЕЛЯХ ЗАРЯДА ФИЛЬТРЫ ВЫСОКИХ ЧАСТОТ ПРИ ПОВЕРКЕ ИЗМЕРИТЕЛЬНОГО КАНАЛА НЕ ОТКЛЮЧАЮТСЯ (ЕСЛИ КОНСТРУКЦИЯ УСИЛИТЕЛЯ ЗАРЯДА ДОПУСКАЕТ ТАКОЕ ОТКЛЮЧЕНИЕ).

Зависимость величины напряжения эталонного сигнала от предела амплитудного диапазона усилителя заряда МЕ-908, приведена в таблице 13.

| Поверяемый                 |      |      |      |      |
|----------------------------|------|------|------|------|
| амплитудный диапазон       | ±52  | ±17  | ±7,1 | ±2,3 |
| усилителя заряда, нКл      |      |      |      |      |
| Напряжение образцового     | 3,7  | 1,2  | 0,5  | 0,2  |
| сигнала $U_2$ (действующие | 12,0 | 4,0  | 1,6  | 0,5  |
| значения). В               | 20,0 | 6,6  | 2,8  | 0,9  |
|                            | 28,0 | 9,0  | 4,0  | 1,3  |
|                            | 37,0 | 12,0 | 5,0  | 1,6  |

Таблица 13

.

Зависимость величины напряжения эталонного сигнала от предела амплитудного диапазона усилителя заряда МР-07 приведена в таблице 14.

| Таблица 14                     |      |      |
|--------------------------------|------|------|
| Поверяемый амплитудный         | ±5.1 | ±1.5 |
| диапазон усилителя заряда, нКл |      | -30  |
| Напряжение эталонного          | 0,4  | 0,1  |
| сигнала $U_2$ (действующие     | 1,2  | 0,3  |
| значения). В                   | 2,0  | 0,6  |
|                                | 2,8  | 0,8  |
|                                | 3,6  | 1,1  |

Для определения значений погрешностей измерения заряда выполнить следующие операции:

1. Собрать схему, приведенную на рисунке 12.

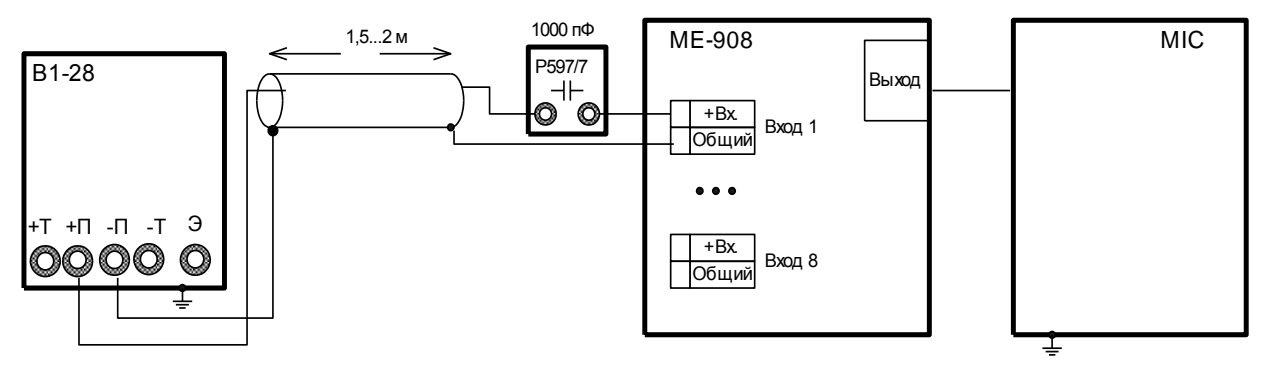

Рисунок 12. Схема подключений при проведении поверки ИК с усилителями заряда.

- 2. Установить амплитудный диапазон ИК в положение 10 В( 8,5В).
- 3. Установить величину напряжения эталонного сигнала, выдаваемого средством поверки, соответствующую амплитудному диапазону измерений ±52 нКл для МЕ-908, (см. таблицу 13) или 5,1 нКл для МР-07 (см. таблицу 14) частотой 1 кГц.
- 4. Снять значение U<sub>e</sub> (действующее значения напряжения) по показаниям комплекса.
- 5. Основную приведенную погрешность определять по формуле:

$$\gamma = \frac{\frac{U_e}{k} - \frac{U_{,,} \cdot C}{1000}}{\frac{Q_{\text{max}}}{\sqrt{2}}} \cdot 100 \,(\%),$$

где:

 $U_e$  – действующее значение напряжения  $U_3$  – действующее значение напряжения, выдаваемого образцовым прибором, В;

C – номинальное значение меры емкости, п $\Phi$ ;

 $Q_{\rm max}$  – положительный предел амплитудного диапазона (для диапазона ±52нКл  $Q_{\rm max}$ =52);

*k* – паспортное значение коэффициента чувствительности.

6. Повторить операции п.п. 3-5 применительно к оставшимся амплитудным диапазонам УЗ (для ME-908,: ±17; 7,1; 2,3 нКл; для MP-07: 1,5 нКл).

Полученные значения у не должны превышать 2%

# 7.4.13. Определение неравномерности амплитудно-частотной характеристики ИК с модулями МС-201, РХІ МХ-208, РХІ МХ-218, РХІ МХ-228, платами М-2408, М-2418, М-2428.

Для определения неравномерности АЧХ в частотном диапазоне 0...14 кГц использовать следующие частоты эталонного сигнала:

0 Гц; 20 Гц; 100 Гц; 1 кГц; 10 кГц; 14 кГц

Для определения неравномерности АЧХ в частотном диапазоне 0...20 кГц использовать следующие частоты образцового сигнала:

0 Гц; 20 Гц; 100 Гц; 1 кГц; 10 кГц; 15 кГц; 20 кГц.

Для определения неравномерности АЧХ в частотном диапазоне 14...28 кГц использовать следующие частоты образцового сигнала:

14 кГц; 16 кГц; 25 кГц; 28 кГц

Для определения неравномерности АЧХ в частотном диапазоне 20...45 кГц использовать следующие частоты образцового сигнала:

20 kFu; 30 kFu; 40 kFu; 45 kFu

Для определения неравномерности АЧХ в частотном диапазоне 20...100 кГц использовать следующие частоты образцового сигнала:

20 κΓμ; 40 κΓμ; 80 κΓμ; 100 κΓμ

Зависимость величины переменного напряжения эталонного сигнала от предела амплитудного диапазона ИК приведена в таблице 15.

| Поверяемый<br>амплитудный<br>диапазон, В                                           | -10 ÷ +10 | -8,5÷+ 8,5 | -2 ÷ +2 | -1 ÷ +1 | -0,2÷+0,2 | -0,1÷+0,1 | -<br>0,02÷+0<br>,02 |
|------------------------------------------------------------------------------------|-----------|------------|---------|---------|-----------|-----------|---------------------|
| Напряжение<br>эталонного<br>сигнала U <sub>Э</sub><br>(действующие<br>значения), В | 7, 0      | 5,0        | 1,0     | 0,5     | 0,1       | 0,05      | 0,01                |

Таблица 15

Для 0 Гц (постоянного тока) зависимость величины напряжения эталонного сигнала от предела рабочего амплитудного диапазона ИК приведена в таблице 16. Таблица 16

| Поверяемый амплитудный диапазон, В                | ±8,5   | ±2      | ±1      | ±0,2     | ±0,1     | ±0,02         |
|---------------------------------------------------|--------|---------|---------|----------|----------|---------------|
| Напряжение образцового сигнала U <sub>Э</sub> , В | -7,071 | -1,4142 | -0,7071 | -0,14142 | -0,07071 | -<br>0,014142 |

Для определения неравномерности АЧХ на переменном напряжении (частотах кроме 0 Гц) выполнить следующие операции:

2. Собрать схему, приведенную на рисунке 12.

- 3. Установить величину напряжения образцового сигнала, выдаваемого средством поверки, соответствующую амплитудному диапазону измерений ±10B(± 8,5B).
- 4. Установить частоту образцового гармонического сигнала 20 Гц.
- 5. Снять значение U<sub>e</sub> (действующее значения напряжения) по показаниям комплекса.
- 6. Последовательно изменяя частоту образцового сигнала на значения 100 Гц; 1 кГц; 10 кГц; 14 кГц; 16 кГц; 25 кГц; 28 кГц, (30 кГц, 40 кГц. 50кГц) снять значения U<sub>e</sub>.
- 7. Рассчитать значения неравномерности амплитудно-частотной характеристики относительно опорной частоты 1 кГц по формуле:

$$\gamma = 20 \cdot \lg \left| \frac{U_e}{U_{1000}} \right| \ (\text{дБ}),$$

где

U<sub>e</sub> – действующее значение напряжения, полученное по показанию прибора;

 $U_{1000}$  – действующее значение напряжения, полученное по показанию прибора на частоте 1 кГц;

8. Повторить операции п. п. 2-6 применительно к оставшимся амплитудным диапазонам (±2; ±1; ±0,2; ±0,1; ±0,02В).

Для определения неравномерности АЧХ на частоте 0 Гц (относительно опорной частоты 1 кГц) выполнить следующие операции:

1. Собрать схему, приведенную на рисунке 13.

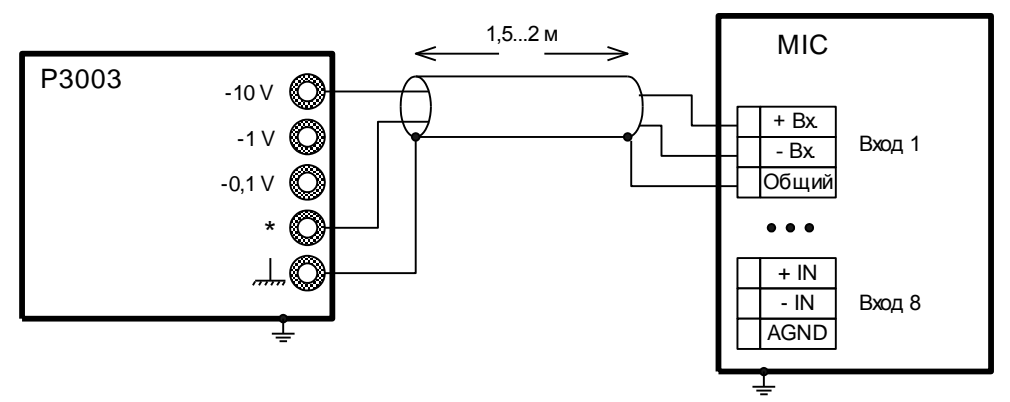

Рисунок 13. Схема подключений при определении неравномерности АЧХ на частоте ОГц

- 2. Установить величину напряжения образцового сигнала, выдаваемого средством поверки, соответствующую амплитудному диапазону измерений ±10B(± 8,5B). См. таблицу 15.
- 3. Снять значение напряжения U<sub>a</sub> по показанию комплекса (по параметру «Мат. ожидание»).
- 4. Для каждого показания  $U_a$  снимать величину смещения нуля  $U_0$ , устанавливая нулевой уровень эталонного источника. Показания  $U_0$  снимать сразу после получения соответствующего  $U_a$ .
- 5. Значение неравномерности амплитудно-частотной характеристики на частоте 0 кГц определить по формуле:

$$\gamma = 20 \cdot \lg \left| \frac{U_a - U_0}{U_{1000} \cdot \sqrt{2}} \right|$$
 (дБ),

где:

 $U_{1000}$  – действующее значение напряжения, полученное по показанию прибора на частоте 1 кГц;

*U<sub>a</sub>* – значение постоянного напряжения, полученное по показанию комплекса;

*U*<sub>0</sub> – значение постоянного напряжения, полученное по показанию комплекса при установке переключателей компаратора в нулевое положение.

 Повторить операции п.п. 2-5 применительно к оставшимся амплитудным диапазонам. Полученные значения γ не должны превышать:

MC-201, РХІ МХ-208, М2408 в диапазоне частот 0...14 кГц для диапазонов измерения 8,5; 2; 1; 0,2В – 0,01дБ;

для диапазонов измерения 0,1; 0,02В – 0,05 дБ.

MC-201, PXI MX-208, M-2408 в диапазоне частот 14...28 кГц для всех диапазонов измерения – 0,3 дБ.

| PXI MX-218, M-2418 | в диапазоне частот 020кГц – 0,03дБ; |
|--------------------|-------------------------------------|
|                    | в диапазоне частот 2045кГц –0,05дБ. |
| PXI MX-228, M-2428 | в диапазоне частот 020кГц – 0,03дБ; |
|                    | в диапазоне частот 20100кГц –0,05дБ |

# 7.4.14. Определение неравномерности амплитудно-частотной характеристики канала: усилитель заряда - модули MC-201, PXI MX-208, PXI MX-218, PXI MX-228, платы M-2408, M-2418, M-2428.

Зависимость величины напряжения эталонного сигнала от предела амплитудного диапазона усилителя заряда МЕ-908, приведена в таблице 17.

| Таблица 17                        |     |     |      |      |
|-----------------------------------|-----|-----|------|------|
| Поверяемый                        |     |     |      |      |
| амплитудный диапазон              | ±52 | ±17 | ±7,1 | ±2,3 |
| усилителя заряда, нКл             |     |     |      |      |
| Напряжение                        |     |     |      |      |
| эталонного сигнала U <sub>э</sub> | 28  | 9   | 4    | 1,3  |
| (действующие значения), В         |     |     |      |      |

Зависимость величины напряжения эталонного сигнала от предела амплитудного диапазона усилителя заряда МР-07 приведена в таблице 18.

| Таблица 18                         |      |      |
|------------------------------------|------|------|
| Поверяемый                         |      |      |
| амплитудный диапазон               | ±5,1 | ±1,5 |
| усилителя заряда, нКл              |      |      |
| Напряжение                         |      |      |
| образцового сигнала U <sub>э</sub> | 2,8  | 0,8  |
| (действующие значения), В          |      |      |

Измерения проводить на частотах эталонного сигнала 20 Гц, 100 Гц, 500 Гц, 1кГц, 5 кГц, 10 кГц, 28 кГц.

Для определения неравномерности АЧХ прибора с усилителем заряда необходимо выполнить следующие операции:

1. Собрать схему, приведенную на рисунке 12.

- 2. Установить амплитудный диапазон ±10B(± 8,5B).
- 3. Установить величину напряжения эталонного сигнала, выдаваемого средством поверки, соответствующую амплитудному диапазону измерений ±52 нКл для МЕ-908, (см. таблицу 13) или 5,1 нКл для МР-07(см. таблицу 14).
- 4. Установить частоту эталонного сигнала 20 Гц.
- 5. Снять значение U<sub>e</sub> (действующее значения напряжения) по показаниям комплекса.
- 6. Последовательно изменяя частоту эталонного сигнала на значения 100 Гц, 500 Гц, 1кГц, 5 кГц, 10 кГц, 28 кГц (30кГц, 45 кГц, 50 кГц) снять значения U<sub>e</sub>
- 7. Рассчитать значения неравномерности амплитудно-частотной характеристики относительно опорной частоты 1 кГц по формуле:

$$\gamma = 20 \cdot \lg \left| \frac{U_e}{U_{1000}} \right| \ (\text{дБ}),$$

где

U<sub>e</sub> – действующее значение напряжения, полученное по показанию комплекса;

*U*<sub>1000</sub> – действующее значение напряжения, полученное по показанию комплекса на частоте 1000 Гц;

8. Повторить операции п.п. 3-7 применительно к оставшимся амплитудным диапазонам (±17; ±7,1; ±2,3 нКл для МЕ-908, и 1,5 нКл для МР-07).

Полученные значения у не должны превышать 0,5дБ.

# 7.4.15. Определение значений основной погрешности канала измерения частоты с модулем МС-451

Для определения значений погрешности при измерении частоты с модулем MC-451 выполнить следующие операции:

1. Собрать схему, изображенную на рисунке 14

БЛИЖ. 40 1250.001 МП

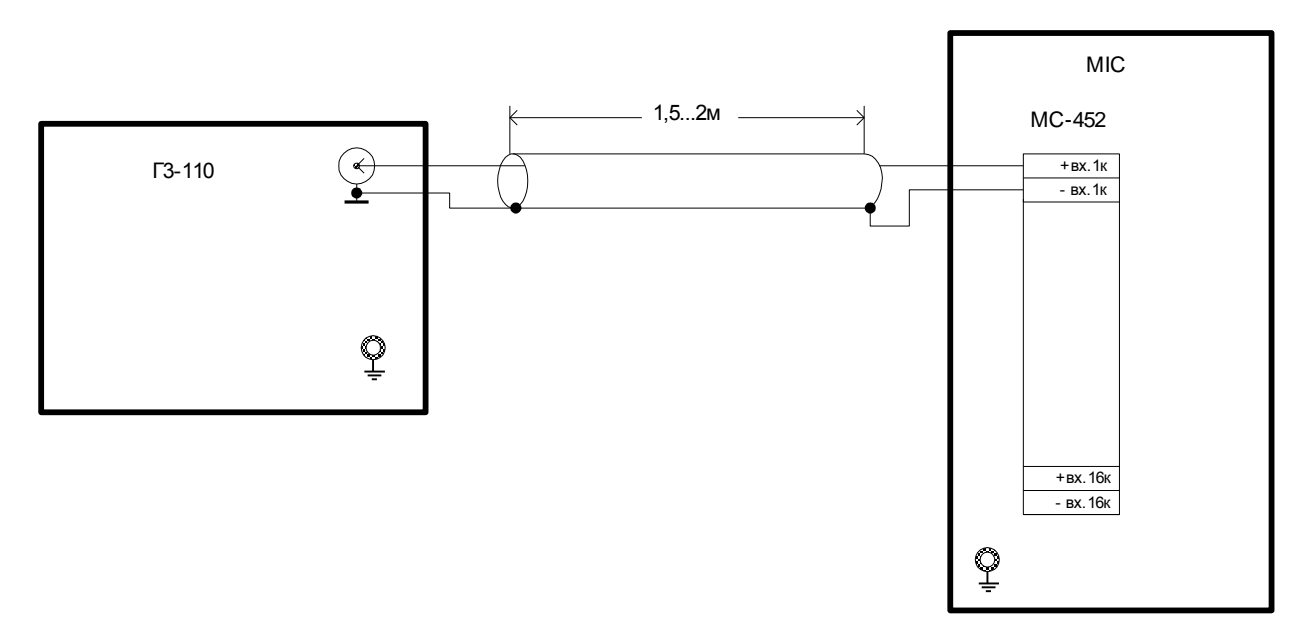

Рисунок 14. Схема подключений при определении погрешности измерения частоты.

- 2. Установить частоту опроса 10Гц.
- 3. С генератора ГЗ-110 подать на вход ИК эталонные значения синусоидального сигнала  $F_{,a}$ амплитудой 2 В в 5 контрольных точках диапазона измерения: 50, 100 Гц, 1кГц, 25кГц, 50 кГц.
- 4. В случае проведения ручной поверки снять показания визуально в окне отображения программы "Recorder"в каждой контрольной точке для всех диапазонов измерения каждого канала.
- 5. При проведении автоматизированной поверки выполнить операции в соответствии с Приложением 3.
- 6. Рассчитать значения относительной погрешности по формуле

$$\delta = \frac{F_e - F_s}{F_s} \cdot 100\%$$
, где

*F*<sup>•</sup> - измеренное значение частоты сигнала,

или получить значение погрешности из файла отчета (при автоматизированной поверке).

Величина относительной погрешности не должна превышать 0, 001%

## 7.4.16. Определение значений основной погрешности канала измерения частоты : нормализатор сигналов МЕ-401, МЕ-402 – модуль МС-451

Для определения значений погрешности канала измерения частоты выполнить следующие операции:

1. Собрать схему, изображенную на рисунке 15.

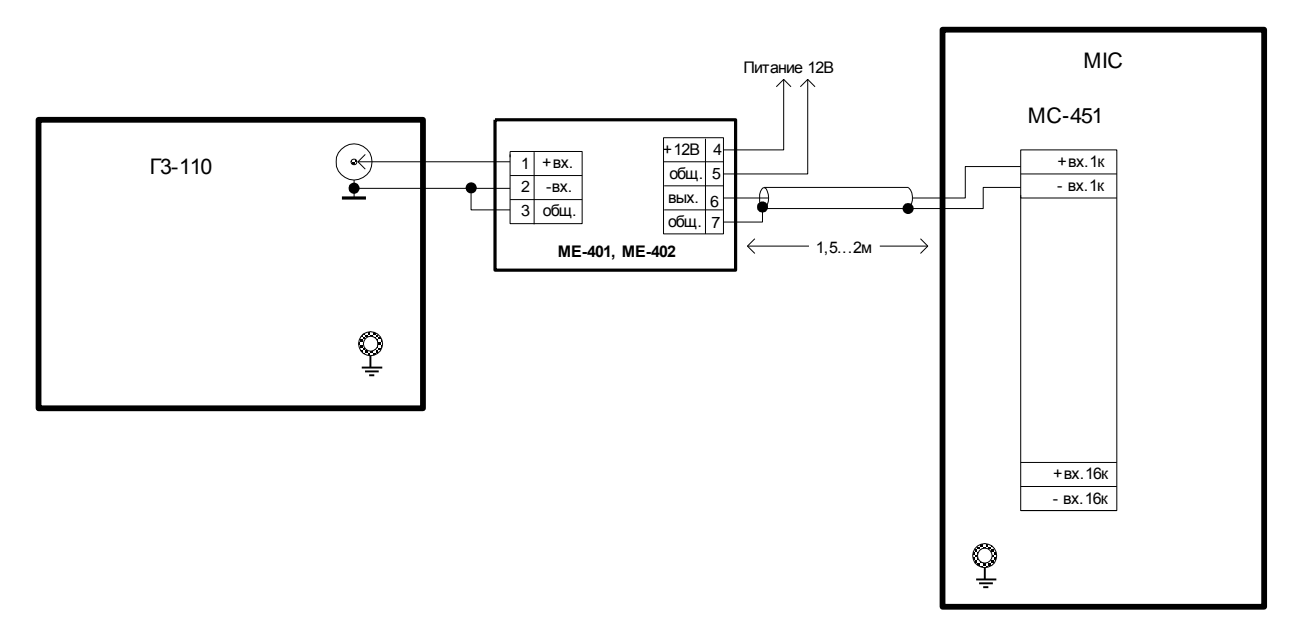

Рисунок 15. Схема подключений при определении погрешности измерения частоты с нормализаторами сигналов.

- 2. Установить частоту опроса 10Гц.
- 3. С генератора ГЗ-110 подать на вход ИК эталонные значения синусоидального сигнала F<sub>э</sub>величиной 20...50мВ для нормализатора типа ME-402 и 2В для нормализатора типа ME-401 в 5 контрольных точках диапазона измерения. Значения частоты эталонных сигналов в зависимости от типа нормализатора приведены в таблице 20

| Тип нормализатора              | ME-401 | ME-402 |
|--------------------------------|--------|--------|
| Частота эталонного сигнала, Гц | 50     | 50     |
|                                | 100    | 1000   |
|                                | 300    | 10000  |
|                                | 1000   | 50000  |
|                                | 2000   | 100000 |

- 4. В случае проведения ручной поверки снять показания визуально в окне отображения программы "Recorder"в каждой контрольной точке для всех диапазонов измерения каждого канала.
- 5. При проведении автоматизированной поверки выполнить операции в соответствии с Приложением 3.
- 6. Рассчитать значения основной приведенной погрешности по формуле

$$\delta = \frac{F_e - F_{\circ}}{F_{\circ}} \cdot 100\%$$
, где

*F*<sub>e</sub> - измеренное значение частоты сигнала,

или получить значение погрешности из файла отчета (при автоматизированной поверке).

Величина относительной погрешности не должна превышать 0, 001%

## 7.4.17. Определение значений основной погрешности канала измерения сигналов тензометрических датчиков с модулем МС-212

Для значений определения погрешности измерения канала выполнить следующие операции:

1. Собрать схему, изображенную на Рисунке 16

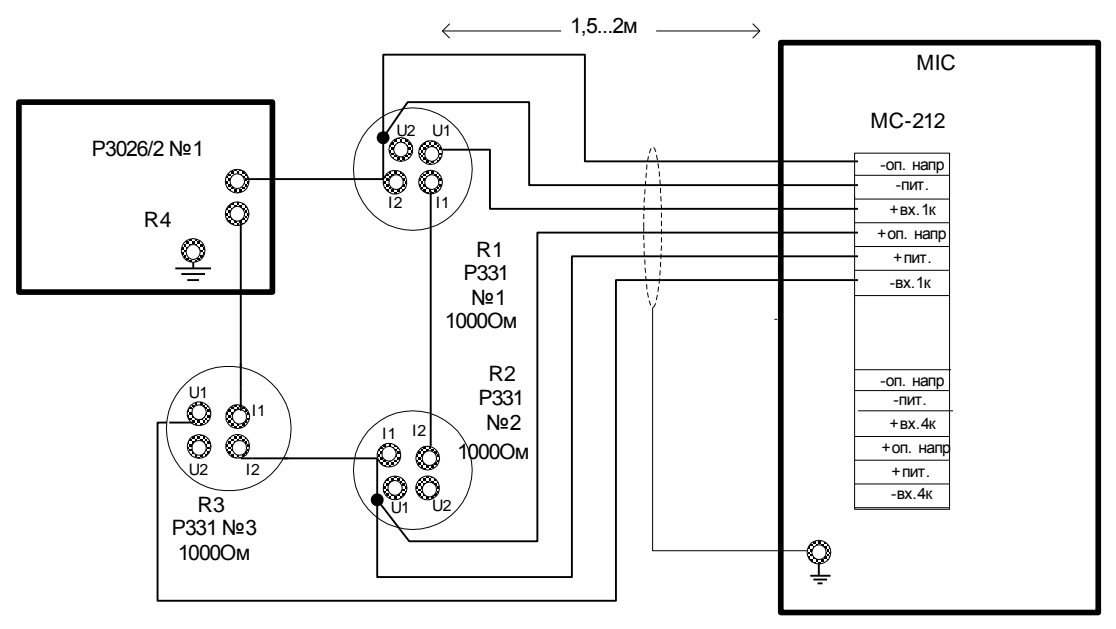

Рисунок16. Схема подключений при определении погрешности измерения относительного напряжения тензометрических датчиков.

- 2. Установить частоту опроса каналов модуля 80 Гц, выбрать поверяемый диапазон измерения, выбрать режим питания "Переменный ток".
- 3. Провести балансировку нуля поверяемого канала, установив значение сопротивления R4 1000Ом.
- 4. Выполнить калибровку поверяемого канала в 3 точках для биполярных диапазонов и в 2 точках для однополярных диапазонов, устанавливая значения сопротивления R4 в соответствии с таблицей 21.
- 5. Установить значения сопротивлений R4, соответствующие разбалансу мостовой схемы в эталонных уровнях относительного напряжения.

Значения сопротивления R4 для различных диапазонов измерения приведены в таблице 21

| Диапазоны измерения, мВ/В    |                                                                                                 |               |                                                        |                              |                                                        |                                                                            |             |                              |                                                        |  |  |  |
|------------------------------|-------------------------------------------------------------------------------------------------|---------------|--------------------------------------------------------|------------------------------|--------------------------------------------------------|----------------------------------------------------------------------------|-------------|------------------------------|--------------------------------------------------------|--|--|--|
| -2 ÷ +2                      | (±10мВ)                                                                                         | -4 ÷ +4       | (±20 мВ)                                               | $-8 \div +8$                 | (±40мВ)                                                | -16 ÷ +10                                                                  | б (±80мВ)   | -32÷+32 (±80мВ)              |                                                        |  |  |  |
| $0 \div 2 (0$                | 10мВ)                                                                                           | 0 ÷ 4 (020мВ) |                                                        | 0 ÷ 8 (040мВ)                |                                                        | 0 ÷ 16 (080мВ)                                                             |             | 0÷32 (0…80мВ)                |                                                        |  |  |  |
| Напряжение питания, В        |                                                                                                 |               |                                                        |                              |                                                        |                                                                            |             |                              |                                                        |  |  |  |
| 5 2,5                        |                                                                                                 |               |                                                        |                              |                                                        |                                                                            |             |                              |                                                        |  |  |  |
| Эталонные<br>уровни,<br>мВ/В | алонные Величина Эталонные<br>ровни, сопр. уровни,<br>мВ/В эталонного<br>источника<br>R4,<br>Ом |               | Величина<br>сопр.<br>эталонного<br>источника<br>R4, Ом | Эталонные<br>уровни,<br>мВ/В | Величина<br>сопр.<br>эталонного<br>источника<br>R4, Ом | Эталонные Величина<br>уровни,<br>мВ/В эталонного<br>источника<br>R4,<br>Ом |             | Эталонные<br>уровни,<br>мВ/В | Величина<br>сопр.<br>эталонного<br>источника<br>R4, Ом |  |  |  |
| -1,9300                      | 1007,75 -3,9682 1016                                                                            |               | 1016                                                   | -7,9951                      | 1032,5                                                 | -15,9729                                                                   | 1066        | -31,9448                     | 1136,5                                                 |  |  |  |
| -1,4955                      | 1006                                                                                            | -2,9821       | 1012                                                   | -5,9288                      | 1024                                                   | -11,7187                                                                   | 1048        | -22,9001                     | 1096                                                   |  |  |  |
| -1,1225                      | 1004,5                                                                                          | -2,2399       | 1009                                                   | -4,4599                      | 1018                                                   | -8,8409                                                                    | 1036        | -17,3745                     | 1072                                                   |  |  |  |
| -07489                       | 1003                                                                                            | -1,4955       | 1006                                                   | -2,9821                      | 1012                                                   | -5,9288                                                                    | 1024        | -11,7187                     | 1048                                                   |  |  |  |
| -0,3747                      | 1001,5                                                                                          | -0,7489       | 1003                                                   | -1,4955 1006                 |                                                        | -2,9821                                                                    | 1012        | -5,9288                      | 1024                                                   |  |  |  |
| 0                            | 1000                                                                                            | 0             | 1000                                                   | 0                            | 1000                                                   | 0                                                                          | 1000        | 0                            | 1000                                                   |  |  |  |
| 0,3753                       | 998,5                                                                                           | 0,7511        | 997                                                    | 1,5045                       | 994                                                    | 3,0181                                                                     | 988         | 6,0729                       | 976                                                    |  |  |  |
| 0,7511                       | 997                                                                                             | 1,5045        | 994                                                    | 3,0181                       | 988                                                    | 6,0729                                                                     | 976         | 12,2951                      | 952                                                    |  |  |  |
| 1,1275                       | 995,5                                                                                           | 2,2602        | 991                                                    | 4,5409                       | 982                                                    | 9,1650                                                                     | 964         | 18,6722                      | 928                                                    |  |  |  |
| 1,5045                       | 994                                                                                             | 3,0181        | 988                                                    | 6,0729                       | 6,0729 976                                             |                                                                            | 12,2951 952 |                              | 904                                                    |  |  |  |
| 1,9450                       | 992,25                                                                                          | 3,9053        | 3,9053 984,5                                           |                              | 969                                                    | 15,7298                                                                    | 939         | 31,6321                      | 881                                                    |  |  |  |

Таблица 21

- 6. В случае проведения ручной поверки снять показания визуально в окне отображения программы "Recorder"в каждой контрольной точке для всех диапазонов измерения каждого канала.
- 7. При проведении автоматизированной поверки выполнить операции в соответствии с Приложением И.
- 8. Рассчитать значения основной приведенной погрешности  $\gamma$  по формуле

$$\gamma = \frac{U_e - U_{_{\mathcal{I}}}}{U_{_{\scriptscriptstyle B}} - U_{_{\scriptscriptstyle H}}} 100\%,$$
где

*U<sub>e</sub>* - измеренное значение относительного напряжения, мВ/В;

U<sub>в</sub> иU<sub>н</sub>-верхний и нижний пределы диапазона измерения, мВ/В,

или получить значение погрешности из файла отчета (при автоматизированной поверке).

Величина погрешности не должна превышать 0,05%

#### 7.4.18. Определение значений основной погрешности канала измерения сигналов тензометрических датчиков с тензостанцией МЕ-364 и модулем MC-118

Для определения значений погрешности измерения канала выполнить следующие операции:

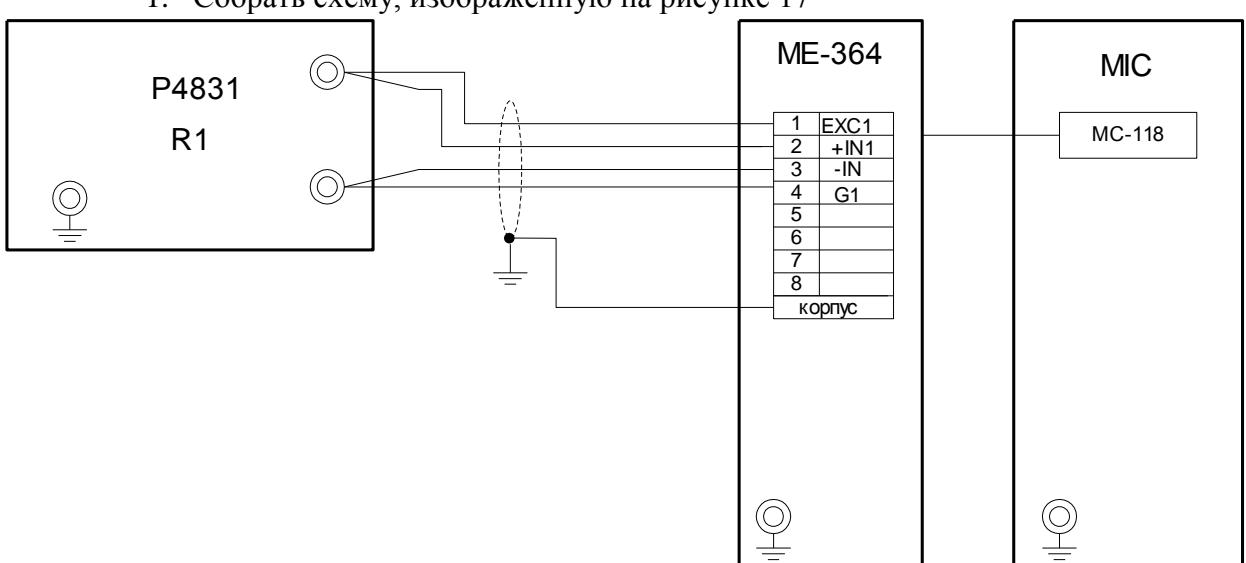

1. Собрать схему, изображенную на рисунке 17

Рисунок17. Схема подключений при определении погрешности измерения напряжения тензометрических датчиков.

- 2. Установить частоту опроса 10 Гц.
- 3. Установить значение сопротивления магазина Р 4831 2000м.
- 4. Провести балансировку поверяемого канала.
- 5. Установить значения сопротивлений магазина P4831, соответствующие значениям эталонных уровней напряжений. Значения сопротивлений для различных диапазонов измерения приведены в таблице 22.

| ±100 мВ                             |                                   | ±50мВ                               |                                   | ±25мВ                                                                    |        | ±12,5мВ                             |                                   | ±6,25мВ                             |                                   |  |
|-------------------------------------|-----------------------------------|-------------------------------------|-----------------------------------|--------------------------------------------------------------------------|--------|-------------------------------------|-----------------------------------|-------------------------------------|-----------------------------------|--|
| Значения эталонных<br>уровней, мВ/В | Величина<br>сопротивления, R1, Ом | Значения эталонных<br>уровней, мВ/В | Величина<br>сопротивления, R1, Ом | Значения эталонных<br>уровней, мВ/В<br>Величина<br>сопротивления, R1, Ом |        | Значения эталонных<br>уровней, мВ/В | Величина<br>сопротивления, R1, Ом | Значения эталонных<br>уровней, мВ/В | Величина<br>сопротивления, R1, Ом |  |
| -100                                | 175                               | -50                                 | 187,5                             | -25                                                                      | 193,75 | -12,48                              | -12,48 196,88                     |                                     | 198,44                            |  |
| -80                                 | 180                               | -40                                 | 190                               | -20                                                                      | 195    | -10                                 | 197,5                             | -4,8                                | 198,8                             |  |
| -60                                 | 185                               | -30                                 | 192,5                             | -15                                                                      | 196,25 | -7,6                                | 198,1                             | -3,6                                | 199,1                             |  |
| -40                                 | 190                               | -20                                 | 195                               | -10                                                                      | 197,5  | -5                                  | 198,75                            | -2,4                                | 199,4                             |  |
| -20                                 | 195                               | -10                                 | 197,5                             | -5                                                                       | 198,75 | -2,4                                | 149,4                             | -1,2                                | 199,7                             |  |
| 0                                   | 200                               | 0                                   | 200                               | 0                                                                        | 200    | 0                                   | 200                               | 0                                   | 200                               |  |
| 20                                  | 205                               | 10                                  | 202,5                             | 5                                                                        | 201,25 | 2,4                                 | 200,6                             | 1,2                                 | 200,3                             |  |
| 40                                  | 210                               | 20                                  | 205                               | 10                                                                       | 202,5  | 5                                   | 201,25                            | 2,4                                 | 200,6                             |  |
| 60                                  | 215                               | 30                                  | 207,5                             | 15                                                                       | 203,75 | 7,65                                | 201,9                             | 3,6                                 | 200,9                             |  |
| 80                                  | 220                               | 40                                  | 210                               | 20                                                                       | 205    | 10                                  | 202,5                             | 4,8                                 | 201,2                             |  |
| 100                                 | 225                               | 50                                  | 212,5                             | 25                                                                       | 206,25 | 12,48                               | 203,12                            | 6,24                                | 201,56                            |  |

- 6. Снять показания визуально в окне отображения программы "Recorder"в каждой контрольной точке для всех диапазонов измерения каждого канала.
- 7. Рассчитать значения основной приведенной погрешности  $\gamma$  по формуле

$$\gamma = \frac{U_{e} - U_{2}}{U_{g} - U_{H}} 100\%$$
, где

Таблица 22

 $U_{e}$  - измеренное значение напряжения, В;

*U*<sub>в</sub> и*U*<sub>и</sub>-верхний и нижний пределы диапазона измерения, В.

или получить значение погрешности из файла отчета (при автоматизированной поверке).

Величина погрешности не должна превышать 0,3%

# 7.4.19. Определение значений основной погрешности канала измерения сигналов тензометрических датчиков с тензостанцией ME-374 и модулем MC-118

Для определения значений погрешности измерения канала выполнить следующие операции:

1. Собрать схему, изображенную на рисунке 18

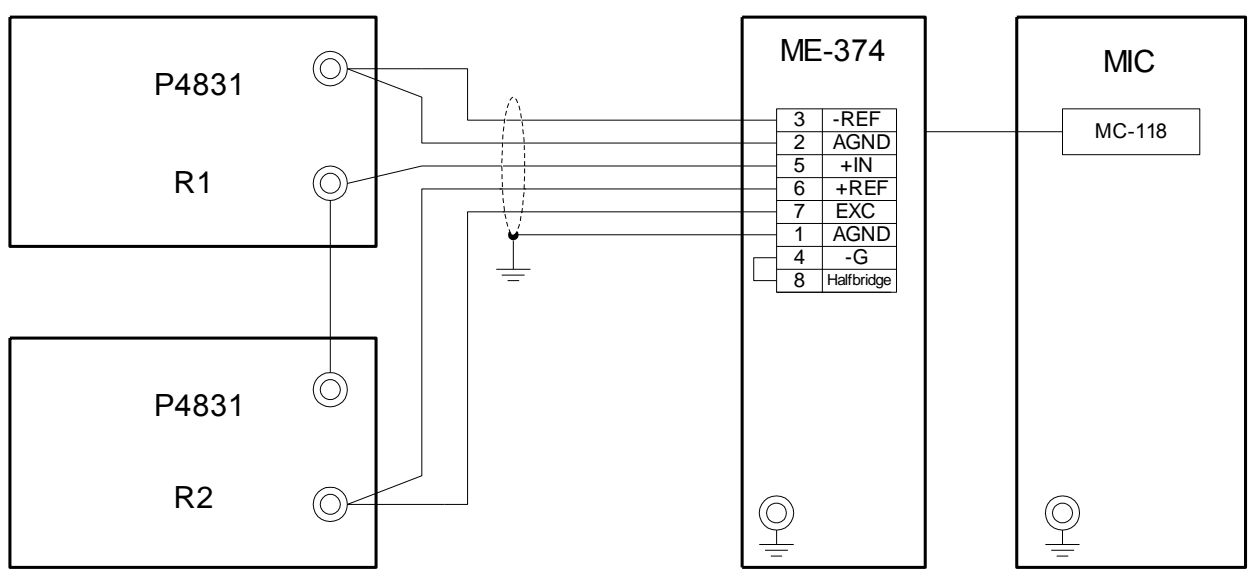

Рисунок17. Схема подключений при определении погрешности измерения относительного напряжения тензометрических датчиков.

- 2. Установить частоту опроса 10 Гц
- 3. Установить значения сопротивлений магазинов Р 4831 2000м.
- 4. Провести балансировку поверяемого канала.
- 5. Установить значения сопротивлений магазинов Р4831, соответствующие значениям эталонных уровней относительных напряжений. Значения сопротивлений для различных диапазонов измерения приведены в таблице 23.

| TC      | 22 |
|---------|----|
| Гаолина | 14 |
| таолица | 20 |

| ±100 мВ/В ±50мВ/В                   |                                   |                                   |                                     | ±25мB/B                           |                                   |                                     | ±12,5мВ/В                         |                                   |                                     | ±6,25мВ/В                         |                                   |                                     |                                   |                                   |
|-------------------------------------|-----------------------------------|-----------------------------------|-------------------------------------|-----------------------------------|-----------------------------------|-------------------------------------|-----------------------------------|-----------------------------------|-------------------------------------|-----------------------------------|-----------------------------------|-------------------------------------|-----------------------------------|-----------------------------------|
| Значения эталонных<br>уровней, мВ/В | Величина<br>сопротивления, R1, Ом | Величина<br>сопротивления, R2, Ом | Значения эталонных<br>уровней, мВ/В | Величина<br>сопротивления, R1, Ом | Величина<br>сопротивления, R2, Ом | Значения эталонных<br>уровней, мВ/В | Величина<br>сопротивления, R1, Ом | Величина<br>сопротивления, R2, Ом | Значения эталонных<br>уровней, мВ/В | Величина<br>сопротивления, R1, Ом | Величина<br>сопротивления, R2, Ом | Значения эталонных<br>уровней, мВ/В | Величина<br>сопротивления, R1, Ом | Величина<br>сопротивления, R2, Ом |
| -100                                | 160                               | 240                               | -50                                 | 180                               | 220                               | -25                                 | 190                               | 210                               | -12,5                               | 195                               | 205                               | -6,25                               | 197,5                             | 202,5                             |
| -80                                 | 168                               | 232                               | -40                                 | 184                               | 216                               | -20                                 | 192                               | 208                               | -10                                 | 196                               | 204                               | -5                                  | 198                               | 202                               |
| -60                                 | 176                               | 224                               | -30                                 | 188                               | 212                               | -15                                 | 194                               | 206                               | -7,5                                | 197                               | 203                               | -3,75                               | 198,5                             | 201,5                             |
| -40                                 | 184                               | 216                               | -20                                 | 192                               | 208                               | -10                                 | 196                               | 204                               | -5                                  | 198                               | 202                               | -2,5                                | 199                               | 201                               |
| -20                                 | 192                               | 208                               | -10                                 | 196                               | 204                               | -5                                  | 198                               | 202                               | -2,5                                | 199                               | 201                               | -1,25                               | 199,5                             | 200,5                             |
| 0                                   | 200                               | 200                               | 0                                   | 200                               | 200                               | 0                                   | 200                               | 200                               | 0                                   | 200                               | 200                               | 0                                   | 200                               | 200                               |
| 20                                  | 208                               | 192                               | 10                                  | 204                               | 196                               | 5                                   | 202                               | 198                               | 2,5                                 | 201                               | 199                               | 1,25                                | 200,5                             | 199,5                             |
| 40                                  | 216                               | 184                               | 20                                  | 208                               | 192                               | 10                                  | 204                               | 196                               | 5                                   | 202                               | 1989                              | 2,5                                 | 201                               | 199                               |
| 60                                  | 224                               | 176                               | 30                                  | 212                               | 188                               | 15                                  | 206                               | 194                               | 7.5                                 | 203                               | 197                               | 3,75                                | 201,5                             | 198,5                             |
| 80                                  | 232                               | 168                               | 40                                  | 216                               | 184                               | 20                                  | 208                               | 192                               | 10                                  | 204                               | 192                               | 5                                   | 202                               | 198                               |
| 100                                 | 240                               | 160                               | 50                                  | 220                               | 180                               | 25                                  | 210                               | 190                               | 12,5                                | 205                               | 195                               | 6,25                                | 202,5                             | 197,5                             |

- 6. Снять показания визуально в окне отображения программы "Recorder"в каждой контрольной точке для всех диапазонов измерения каждого канала.
- 7. Рассчитать значения основной приведенной погрешности  $\gamma$  по формуле

$$\gamma = \frac{U_{e} - U_{y}}{U_{g} - U_{H}}$$
100%, где

 $\boldsymbol{U}_{\boldsymbol{e}}$  - измеренное значение относительного напряжения, мВ/В;

*U*<sub>*в</sub></sub> и<i>U*<sub>*µ*</sub>-верхний и нижний пределы диапазона измерения, мВ/В.</sub>

или получить значение погрешности из файла отчета (при автоматизированной поверке).

Величина погрешности не должна превышать 0,15%

### 8. Оформление результатов поверки

8.1. По результатам поверки оформляется свидетельство о поверке по форме Приложения1а Правил по метрологии [6] или ставится отметка в паспорте . При отрицательных результатах поверки комплекс бракуется и выдается извещение о непригодности.
### Список литературы

- 1. РМГ-51-2002 Государственная система обеспечения единства измерений. Документы на методики поверки. Основные положения.
- 2. ПР 50.2.012-94 Государственная система обеспечения единства измерений. Порядок аттестации поверителей средств измерений.
- 3. БЛИЖ 40 1250.001.РЭ. Комплекс измерительно-вычислительный MIC. Руководство по эксплуатации.
- 4. БЛИЖ.409801.005-01 Программа управления комплексами MIC " Recorder".Руководство пользователя.
- 5. МИ 2440-97 "ГСИ. Методы экспериментального определения и контроля характеристик погрешности измерительных каналов измерительных систем и измерительных комплексов.
- 6. ПР 50.2.006-94 Государственная система обеспечения единства измерений. Порядок проведения поверки средств измерений.

5

#### Приложения

Приложение А Справочное

#### Форма протокола поверки

Протокол

поверки измерительных каналов модуля Дата: , время: Диапазон поверки: Количество циклов: 1. Количество порций: 20. Размер порции: 1. Обратный проход: нет. Список контрольных точек. Точка № 1 2 3 4

Каналы: Канал Част. дискр., Гц Канал №2

Сводная таблица.

| Эталон | Измерено |
|--------|----------|
|        |          |
|        |          |
|        |          |
|        |          |
|        |          |

МО - оценка систематической составляющей погрешности, СКО - оценка случайной составляющей погрешности, V - оценка вариации, МАХ - оценка погрешности (максимум). Dив - погрешность приведенная к измеряемой величине.

Канал №2

| Эталон | Измерено | MO | СКО | V | MAX | Dив |   |
|--------|----------|----|-----|---|-----|-----|---|
|        |          |    |     |   |     |     | % |
|        |          |    |     |   |     |     |   |
|        |          |    |     |   |     |     |   |
|        |          |    |     |   |     |     |   |
|        |          |    |     |   |     |     |   |
|        |          |    |     |   |     |     |   |

Погрешность (максимальная) на всем диапазоне:

Приведенная погрешность:

Во время поверки использовалась следующая аппаратная тарировочная характеристика: Таблица линейной интерполяции.

| 14 |  |  |
|----|--|--|
|    |  |  |
|    |  |  |
|    |  |  |
|    |  |  |

Интерполяция за границами: есть.

Сводная таблица приведенных погрешностей.

d - приведенная погрешность, NI - оценка нелинейности.

| Канал | d, % | NI, dB |
|-------|------|--------|
|       |      |        |

## Алгоритм обработки данных программой "Recorder"

Исследования метрологических характеристик состоят в проведении статических градуировок измерительных каналов с целью последующего определения их градуировочных характеристик и оценки погрешностей каналов.

Исходными данными для расчета метрологических характеристик измерительного канала являются выходные сигналы канала, полученные при подаче на вход эталонных величин  $X_{0j}$ , выраженных в цифровых кодах в виде массивов символов  $Y_{ij\gamma B}$ .

В процессе математической обработки из чисел  $\mathbf{Y}_{M}$ ,  $\mathbf{Y}_{E}$  и  $\mathbf{X}_{0}$  определяется номинальная статистическая функция преобразования и значения выходных величин  $\mathbf{X}_{ij\gamma M}$  и  $\mathbf{X}_{ij\gamma E}$  измерительного канала, соответствующее каждому измерению в каждой контрольной точке измерительного канала.

При дальнейшей обработке массивов выходных величин  $X_{ij\gamma M}$  и  $X_{ij\gamma B}$  оцениваются погрешности измерительных каналов.

Согласно ГОСТ 8.009-84 определяются следующие метрологические характеристики:

| N⁰ | Наименование метрологической характеристики                                                              | Обозначение                       |
|----|----------------------------------------------------------------------------------------------------|-----------------------------------|
| 1  | Номинальная статическая характеристика преобразования, индивидуальная для каждого измерительного канала. | a <sub>ni</sub> (x <sub>i</sub> ) |
| 2  | СКО погрешности аппроксимации градуировочной характеристики.                                             | $S_a$                             |
| 3  | Оценка систематической составляющей в контрольной точке измерительного канала.                           | $\Delta_{ m cij}$                 |
| 4  | Вариация в контрольной точке.                                                                            | b <sub>ij</sub>                   |
| 5  | Оценка СКО случайной составляющей погрешности в контрольной точке измерительного канала                  | $\mathbf{S_{ij}}$                 |
| 6  | Граница погрешности в контрольной точке измерительного канала.                                           | $\Delta_{ij}$                     |
| 7  | Погрешность измерительного канала                                                                        | <b>—</b> Δ <sub>i</sub>           |
| 8  | Приведенная погрешность измерительного канала                                                            | γi                                |

Исходными данными для определения границы погрешности измерительного канала являются приведенные значения величин  $X_{ij\gamma M}$  и  $X_{ij\gamma B}$  в контрольных точках, полученных в результате статических градуировок при прямом и обратном проходах. Величины  $X_{ij\gamma M}$  и  $X_{ij\gamma B}$  представляются в единицах измеряемой каналом физической величины.

Погрешность каждого измерительного канала в каждой контрольной точке измеряют следующим образом.

В каждой контрольной точке каждого информационного канала определяются средние арифметические значения:

$$\overline{X}_{ijM} = \frac{\sum_{\gamma=1}^{N_{ijM}} X_{ij\gamma M}}{N_{ijM}} \qquad \qquad \overline{X}_{ij\mathcal{F}} = \frac{\sum_{\gamma=1}^{N_{ij\mathcal{F}}} X_{ij\gamma \mathcal{F}}}{N_{ij\mathcal{F}}}$$

В каждой контрольной точке измерительного канала вычисляется оценка систематической составляющей погрешности  $\overline{\Delta}_{cij}$  и вариация b<sub>ij</sub> по формулам:

$$\overline{\Delta}_{cij} = \frac{X_{ijM} + X_{ijE}}{2} - X_{0i} ; \qquad b_{ij} = \left| \overline{X}_{ijM} - \overline{X}_{ijE} \right| .$$

В каждой контрольной точке измерительного канала вычисляется оценка среднего квадратического отклонения случайной составляющей погрешности  $S_{ii}(\dot{\Delta})$ :

$$S_{ij}(\dot{\Delta}) = \sqrt{\frac{\sum_{\gamma=1}^{N_{ijM}} (X_{ij\gamma M} - \overline{X}_{ijM})^2 + \sum_{\gamma=1}^{N_{ijE}} (X_{ij\gamma E} - \overline{X}_{ijE})^2}{N_{ijM} + N_{ijE} - 1}}$$

В каждой контрольной точке вычисляется граница суммы не исключенной систематической погрешности **Q**<sub>ij</sub> по формуле:

$$Q_{ij} = R \sqrt{\Delta_{cij}^2 + (\frac{bij}{2})^2}$$

При этом в соответствии с ГОСТ 8.207-76 составляющие  $\Delta_{cij}$  и **b**<sub>ij</sub> суммируются как случайные погрешности с равновероятными законами распределения, R – коэффициент, определяемый принятой доверительной вероятностью.

При P=0.95 – R=1.1.

В каждой контрольной точке оценивается граница погрешности измерительного канала (согласно ГОСТ 8.207-76):

Если 
$$\frac{Q_{ij}}{S_{ij}(\dot{\Delta})} < 0.8$$
 , то  $\overline{\Delta}_{ij} = t \cdot S_{ij}(\dot{\Delta})$ 

Если 
$$\frac{Q_{ij}}{S_{ij}(\dot{\Delta})} > 8$$
 ,то  $\overline{\Delta}_{ij} = Q_{ij}$ 

Если ни одно из этих двух неравенств не выполняется, то  $\overline{\Delta}_{ij} = K \cdot S_{\Sigma ij}(\dot{\Delta})$ 

где:  $S_{\Sigma ij}(\dot{\Delta})$  - оценка суммарного СКО результата измерения, определяемая по

<sub>формуле:</sub>  $S_{\Sigma ij}(\dot{\Delta}) = \sqrt{\frac{Q_{ij}^2}{3} + S_{ij}^2(\dot{\Delta})}$ 

К – коэффициент, зависящий от соотношения случайной и не исключенной систематической погрешности и определяемый по формуле:

$$K = \frac{t \cdot S_{ij}(\Delta) + Q_{ij}}{S_{ij}(\dot{\Delta}) + \sqrt{\frac{Q_{ij}^2}{3}}}$$
где: t – коэффициент Стьюдента.

Погрешность измерительного канала устанавливается как максимальное значение границы погрешности  $\Delta_{ij}$  max, полученной в контрольных точках диапазона. При этом доверительная вероятность получения этой погрешности будет не ниже доверительной Р

соответствующей максимальному значению  $\Delta_{ij max}$ .

$$\overline{\Delta}_i = \max_j \left| \overline{\Delta}_{ij} \right|$$

Рассчитывается приведенная погрешность измерительного канала по формуле:

$$\gamma_i = \frac{\Delta_i \cdot 100}{Xn} \quad \%$$

где  $\mathbf{X}_{n}$  – диапазон измерения.

Приложение В Рекомендуемое

## Настройки параметров протоколов поверки и калибровки чувствительности

При создании протоколов калибровки чувствительности и поверки необходимо произвести настройку параметров диалогового окна "Настройка стандартного отчета"

| Настройка стандартного отчета 🛛 🔰 💈                                                                                                    |
|----------------------------------------------------------------------------------------------------|
| Шапка отчета<br>Дата, время<br>Информация о модуле<br>Информация о канале<br>Список контрольных точек                                                                                                    |
| Шапка страницы<br>🔽 Дата, время                                                                                                    |
| Подвал страницы<br>Г Номер страницы<br>Г ФИО оператора: Иванов И.И.                                                                                                    |
| Параметры формирования таблиц<br>Ф Отдельная таблица по каждому каналу<br>Оценка нелинейности каналов<br>Приведенная погрешность<br>Ф Относительная погрешность<br>Таблицы градуировочных/калибровочных функций |
| Шаблон настроек отчета                                                                                                    |
| << Назад Сформировать отчет >>                                                                                                    |

Настройка производится установкой "флажка" в поле соответствующего параметра.

В разделе "Шапка отчета" отмечаются параметры общие для всего документа.

В разделе "Шапка страницы" отмечается параметр "Дата, время" для каждой страницы протокола (в случае многостраничного документа).

В разделе " Подвал страницы" отмечается номер страницы и фамилия оператора, проводившего калибровку чувствительности или поверку.

Параметры раздела " **Параметры формирования таблиц**" устанавливают следующие настройки:

" Отдельная таблица по каждому каналу" – устанавливает необходимость создания отдельных таблиц результатов по каждому из каналов помимо создания сводной таблицы для всех каналов модуля (в случае, если возможна одновременная калибровка или поверка нескольких каналов).

" Оценка нелинейности каналов" - дополнительный параметр, не входящий в состав нормируемых метрологических характеристик (устанавливается по усмотрению пользователя).

" Приведенная погрешность" – нормируемая метрологическая характеристика большинства ИК (за исключением канала измерения частоты).

"Относительная погрешность" – нормируемая метрологическая характеристика канала измерения частоты периодического сигнала с модулями MC-451(для ИК других типов носит справочный характер и устанавливается по усмотрению пользователя).

"Таблицы градуировочных/калибровочных функций" – дополнительный параметр, содержащий информацию о калибровочных характеристиках (электрическая величина – кол-во единиц кода) и устанавливаемый по усмотрению пользователя.

Кнопки " Сохранить" и " Загрузить" раздела "Шаблон настроек отчета" предназначены для создания и использования шаблонов настроек.

Приложение Г Рекомендуемое

# Сохранение и загрузка шаблонов настроек поверки и калибровки чувствительности.

При проведении калибровки чувствительности и поверки для уменьшения затрат времени на подготовительные операции полезно использовать функции сохранения и последующей загрузки шаблонов настроек. Шаблоны настроек позволяют фиксировать:

- диапазон измерения;
- единицы измерения;
- количество и значения контрольных точек;
- количество порций;
- длину порций;
- количество циклов.

Сохранение шаблонов настроек производится при проведении калибровки чувствительности после нажатия кнопок "Калибровка чувствительности" "стандартная" окна "Выбор типа градуировки/калибровки чувствительности (аппаратная). При этом открывается диалоговое окно "Параметры калибровки чувствительности (аппаратная)".

| Параметры калиоров<br>Свойства очтнала | ки чувствительнос    | ти (аппаратная)    |           | - Kourr  |                |          |
|----------------------------------------|----------------------|--------------------|-----------|----------|----------------|----------|
| Финимум: 0                             | Максимум: 10         | Ед. изм.: В        | -         | Nº Nº    | Значение       |          |
| Параметры испытания и                  | расчетов             | ,                  |           | 1        | 0              |          |
| ОЛ-ВО КОНТРОЛЬНЫХ ТОУР                 | c <u>5</u>           | Кол-во порций: 10  |           | 3        | 2.5            |          |
| -                                      |                      |                    |           | 4        | 7.5            |          |
| Цлина порции:                          |                      | Кол-во циклов:     |           | 5        | 10             |          |
| Эбратный ход:                          | нет 💌                |                    |           |          |                |          |
| Гип оценки порции: Мате                | матическое ожидании  | e (MO)             | - □       |          |                |          |
|                                        |                      | - ( · · - )        | ∃ 🔤 🛛     | L        |                |          |
|                                        | ица линеиной интерпо | ляции              | ╧╝        |          |                |          |
| Эталон                                 |                      |                    |           |          |                |          |
| задатчик сигнала: р                    | учной                |                    | 프         | <u> </u> |                |          |
| 1змеритель сигнала: 🛛 Р                | учной                |                    | •         |          |                |          |
| № Има                                  | Олис Ас              | пес Модиль Сери    | йный номе |          |                |          |
| MC-114-{ 1-2-1}                        | 1                    | 2-1 MC-114 0074    |           |          |                |          |
|                                        |                      |                    |           |          |                |          |
|                                        |                      |                    |           | Corru    | DOB 3Th HET    | -        |
|                                        |                      |                    |           | Copir    | populo frier   | - 1      |
| Шаблон                                 |                      |                    | 1         |          | -              |          |
|                                        |                      | Загрузить Со       | хранить   |          | Опции прос     | мотра    |
|                                        |                      |                    |           |          | Пауза перед из | мерением |
|                                        |                      | la daŭas   Kagufor |           |          | ,              |          |

Для сохранения настроек калибровки чувствительности необходимо нажать кнопку "Сохранить". После нажатия кнопки "Сохранить" открывается стандартное диалоговое окно Windows "Сохранение", в котором необходимо указать путь сохранения настроек (настройки сохраняются в формате файла шаблона настроек \*tmpl).

| Сохранение         | e                                  |   |     | ? ×    |
|--------------------|------------------------------------|---|-----|--------|
| Папка: 🧲           | 🕽 Шаблоны калибровки чувствите 💌 💼 |   |     |        |
| 🛋 1.tmpl           |                                    |   |     |        |
|                    |                                    |   |     |        |
|                    |                                    |   |     |        |
|                    |                                    |   |     | - 1    |
|                    |                                    |   |     | _      |
| <u>И</u> мя файла: | [2] tmpl                           |   | Coy | ранить |
| <u>Т</u> ип файла: | Файлы шаблона настроек (*.tmpl)    | • | 0.  | гмена  |

Для сохранения файла шаблона настроек калибровки чувствительности целесообразно создать папку " Шаблоны калибровки чувствительности".

Сохранение шаблонов настроек производится при проведении поверки после нажатия кнопок " Поверка", "стандартная" окна "Выбор градуировки/калибровки чувствительности (аппаратная)". При этом открывается диалоговое окно "Параметры поверки (аппаратная)".

| Параметры поверки (аппаратная)                     |         |                        |
|----------------------------------------------------|---------|------------------------|
| Свойства сигнала                                   | _ Контр | ольные точки           |
| Минимум: 0 Максимум: 10 Ед. изм.: В 💌              | N≗      | Значение               |
| Параметры испытания и расчетов                     | 1       | 0                      |
| Кол-во контрольных точек: 5 — Кол-во порций: 100 — | 3       | 5                      |
|                                                    | 4       | 7.5                    |
| Длина порции:                                      | 5       | 10                     |
| Обратный ход: 🗾 💌                                  |         |                        |
| Тип оценки порции: Математическое ожидание (МО)    |         |                        |
|                                                    |         |                        |
|                                                    |         |                        |
| Зталон                                             |         |                        |
|                                                    |         |                        |
| Измеритель сигнала: Ручной                         |         |                        |
| № Имя Опис Адрес Модуль Серийный нома              |         |                        |
| 1 MC-114-{1-2-1} 1-2-1 MC-114 0074                 |         |                        |
|                                                    |         |                        |
|                                                    | Сорти   | ровать нет 💌           |
|                                                    |         | · · · -                |
|                                                    |         |                        |
| Загрузить сохранить                                |         | опции просмотра        |
|                                                    |         | Пауза перед измерением |
| << Тип калибровки Отмена Из файла Поверка >>       |         |                        |

Для сохранения настроек поверки необходимо нажать кнопку "Сохранить". После нажатия кнопки "Сохранить" открывается стандартное диалоговое окно Windows "Сохранение", в котором необходимо указать путь сохранения настроек (настройки сохраняются в формате файла шаблона настроек \*tmpl).

| Сохранение         |                                 | ? ×                |
|--------------------|---------------------------------|--------------------|
| Папка: 🔁           | Шаблоны поверки 💌 🖻 📝           | <b>*</b>           |
| 🔊 1.tmpl           |                                 |                    |
|                    |                                 |                    |
|                    |                                 |                    |
|                    |                                 |                    |
|                    |                                 |                    |
| <u>И</u> мя файла: | [2]tmpl                         | Со <u>х</u> ранить |
| <u>Т</u> ип файла: | Файлы шаблона настроек (*.tmpl) | Отмена             |

Для сохранения файла шаблона настроек поверки целесообразно создать папку "Шаблоны поверки".

Загрузка шаблонов калибровки чувствительности и поверки производится нажатием кнопки "Загрузить" окон " Калибровка чувствительности (аппаратная)" и "Поверка(аппаратная)". При этом необходимо указать путь открытия и имя файла шаблона настроек в диалоговом окне " Открытие файла".

| Открытие ф          | айла             |               |     |         |            | ? ×     |
|---------------------|------------------|---------------|-----|---------|------------|---------|
| Папка: 🖂            | Шаблоны поверки  |               | - 🗈 | <u></u> | <b>e</b> * | <b></b> |
| 🔊 1.tmpl            |                  |               |     |         |            |         |
|                     |                  |               |     |         |            |         |
|                     |                  |               |     |         |            |         |
|                     |                  |               |     |         |            |         |
|                     |                  |               |     |         |            |         |
| <u>И</u> мя файла:  | 1.tmpl           |               |     |         | <u>D</u> 1 | гкрыты  |
| <u>Т</u> ип файлов: | Файлы шаблона на | строек (*.tmp | ol) | •       | 0          | тмена   |
|                     | ·                |               |     | _       |            |         |

### Операции автоматизированной поверки ИК с модулями MC-114

- 1. Выполнить настройки аппаратной части поверяемого канала модуля, для чего:
  - выделить поверяемый канал модуля;
    - нажав правую кнопку "мыши" в контекстном меню нажать кнопку "Свойства";
  - в открывшемся диалоговом окне "Настройка каналов МС-114" вкладка "Параметры" установить частоту опроса 100 Гц, единица измерения "ел." – в зависимости от модификации модуля (мВ, В, мА,);

| астройка канала МС-114-{ 1- 2- 1} |
|-----------------------------------|
| Параметры Дополнительно           |
|                                   |
| Имя МС-114-{1-2-1} ед. В 💌        |
| Адрес 1.2.1 🔄 Описание            |
| Частота опроса 100.0 🔽 Гц         |
| Диапазон значений 🗸 🗸 Авто        |
| Нижний 0.000000 Верхний 0.000000  |
| Градуировочная характеристика     |
| Аппаратная                        |
| Канала                            |
|                                   |
| Балансировка нуля                 |
| Настройка аппаратной части        |
|                                   |

- нажать кнопку "Настройка аппаратной части";

в открывшемся диалоговом окне "Аппаратные свойства МС-114" установить:

в поле "Усиление" – поверяемый диапазон (для модулей измерения силы тока MC-114C1 диапазона измерения 0...5мА установить 50мВ, диапазона 0...20мА установить 100мВ, для модулей MC-114C2 диапазона измерения 0...5мА установить 5В, диапазона 0...20мА установить 10В), поля "Коммутатор", К-т уср.", "Кол-во точек усреднения", "Баланс. код" – по умолчанию. Кнопка "Все как первый" предназначена для установок настроек всех каналов модуля по примеру первого канала.

| пара<br>Сері | атные свойства МС-1<br>ийный номер: 0074 | 14         |          | Ве  | рсия 4.0      |   |            |         |
|--------------|------------------------------------------|------------|----------|-----|---------------|---|------------|---------|
| #            | Усиление                                 | Коммутатор | К-т уср. | #   | ,<br>Усиление |   | Коммутатор | К-т уср |
| 1.           | 10B                                      | Вход       | 0        | 9.  | 108           | • | Вход 💌     | 0       |
| 2.           | 10B 💌                                    | Вход 💌     | 0        | 10. | 10B           | • | Вход 💌     | 0       |
| 3.           | 10B 💌                                    | Вход 💌     | 0        | 11. | 108           | • | Вход 💌     | 0       |
| 4.           | 10B 💌                                    | Вход 💌     | 0        | 12. | 10B           | • | Вход 💌     | 0       |
| 5.           | 10B 💌                                    | Вход       | 0        | 13. | 10B           | • | Вход 💌     | 0       |
| 6.           | 10B 💌                                    | Вход 💌     | 0        | 14. | 10B           | • | Вход 💌     | 0       |
| 7.           | 10B 💌                                    | Вход 💌     | 0        | 15. | 10B           | • | Вход 💌     | 0       |
| 8.           | 10B 💌                                    | Вход 💌     | 0        | 16. | 10B           | • | Вход 💌     | 0       |
|              | Кол-во точек уср.                        | 1          |          |     | Баланс, код   |   | 8192       |         |
|              | Да Нет                                   |            |          |     |               |   | Все как пе | рвый    |

 нажать кнопку "Да" диалогового окна " Аппаратные свойства МС-114";

#### в окне "Настройка каналов МС-114" нажать кнопку "ОК

- 2. Провести балансировку поверяемого канала, для чего:
  - выделить поверяемый канал модуля;
  - нажав правую кнопку "мыши" в контекстном меню нажать кнопку "Балансировка нуля".
- 3. Провести поверку канала, для чего:
  - выделить поверяемый канал модуля;
  - нажав правую кнопку "мыши" в контекстном меню нажать кнопку "Свойства";
  - в открывшемся диалоговом окне "Настройка каналов МС-114" вкладка "Параметры" нажать кнопку

раздела "Градуировочная характеристика" подраздела "Аппаратная";

 в открывшемся диалоговом окне "Выбор типа градуировки/калибровки/поверки (аппаратная)" выбрать в разделе "Произвести": "поверку", "стандартная".

| Выбор типа градуиров | зки/калибровки/поверки (аппаратная). 🛛 🗙                                                                         |
|----------------------|----------------------------------------------------------------------------------------------------|
|                      | Произвести<br>• градуировку/калибровку чувствительности<br>• поверку<br>• продолжение последней<br>• стандартная |
|                      | Опции                                                                                                    |
|                      | Отмена Далее >>                                                                                                  |

- нажать кнопку "Далее";
- в открывшемся диалоговом окне "Параметры поверки (аппаратная)" установить следующие значения:
- в разделе "Свойства сигнала" в поле "Минимум" значение нижнего предела диапазона измерения, в поле "Максимум" – значение верхнего предела диапазона измерения, в поле "Ед. изм."
   – единицы измерения поверяемого канала;
- в разделе "Параметры испытания и расчетов" в поле "Количество контрольных точек" – 11 для модулей измерения напряжения, 5 для модулей измерения силы тока, в поле" Длина порции" –1, в поле "Количество порций" – 100, в поле" Количество циклов" – 1, в поле "Тип оценки порции" – Математическое ожидание (МО), в поле "Тип ГХ" – Таблица линейной интерполяции.
- поле "Контрольные точки" заполняется автоматически с равномерным распределением контрольных точек по диапазону измерения, включая начало и конец диапазона.

| Свойства сигнала                                           | Контрольные точки     |
|------------------------------------------------------------|-----------------------|
| Минимум: 🔟 Максимум: 10 Ед. изм.: В 💌                      | Nº Значение           |
| Параметры испытания и расчетов                             | 1 -10                 |
| Кол-во контрольных точек: 11 🔤 Кол-во порций: 100 🚍        | 3 -6                  |
|                                                            | 4 -4                  |
| длина порции:                                              | 5 -2                  |
| Обратный ход: 🛛 🚽                                          | 7 2                   |
|                                                            | 8 4                   |
| математическое ожидание (мо)                               | 9 6                   |
| Тип ГХ: 🔄 Таблица линейной интерполяции 🔄 🖭 📄              | 10 8                  |
| Задатчик сигнала: Ручной 💌<br>Измеритель сигнала: Ручной 💌 |                       |
| № Имя Опис Адрес Модуль Серийный номе                      |                       |
| 1 MC-114-{1-2-1} 1-2-1 MC-114 0074                         |                       |
| ٩                                                          | Сортировать нет       |
| ШаблонЗагрузить Сохранить                                  | Опции просмотра       |
| << Тип калибровки Отмена Из файла Поверка >>               | Пауза перед измерение |

нажать кнопку " Поверка";

далее появляется диалоговое окно подтверждения настроек параметров поверки "Настройка завершена". Данное окно позволяет вернуться к настройкам параметров поверки, нажав кнопку "Назад", сохранить параметры настройки, нажав кнопку "Сохранить" или начать поверку, нажав кнопку "Поверка";

| Настройка за | вершена                                                                             | x |
|--------------|-------------------------------------------------------------------------------------|---|
| <u>.</u>     | Настройка параметров завершена. Далее будет<br>произведено измерение (сбор данных). |   |
| Шаблон наст  | гроек<br>Сохранить<br>ад Отмена Поверка >>                                          |   |

 в случае выбора начала поверки появляется диалоговое окно "Измерение". В окне отображаются значения диапазона измерения, номер контрольной точки эталонного сигнала и значение сигнала, которое необходимо задать;

| измерение<br>Производится измерение: диапазо<br>цикл № | он: -10; 10,<br>1, контрольная точка | Nº1. |
|--------------------------------------------------------|--------------------------------------|------|
| Ричное измерение / истановка сигн                      | lana                                 |      |
| Установите значение сигна                              | ала: -10                             | В    |
| НЕ МЕНЯЙТЕ ЭТАЛОННЫЙ<br>СЛЕДУЮЩЕГО Г                   | УРОВЕНЬ ДО ПОЯВЛ<br>ІРИГЛАШЕНИЯ!     | ения |
| Заданное значение сигнал                               | a: -10                               | В    |

 на данном этапе существует возможность отмены проведения калибровки (кнопка "Отмена") и возможность продолжения проведения калибровки (кнопка "Следующее"). При нажатии кнопки "Следующее" появляется диалоговое окно со значением следующей контрольной точки эталонного сигнала;

| Производится измерение:  | : диапазон: -1<br>цикл №1, ко | 10; 10,<br>энтрольная т | гочка №2. |
|--------------------------|-------------------------------|-------------------------|-----------|
| Ручное измерение / устан | ювка сигнала                  |                         |           |
| Установите значе         | жие сигнала:                  | -8                      | В         |
| НЕ МЕНЯЙТЕ ЭТАЛ<br>СЛЕДУ | ЮННЫЙ УРО<br>ЮЩЕГО ПРИГ       | ІВЕНЬ ДО П<br>ГЛАШЕНИЯ! | оявления  |
| Заданное значени         | ие сигнала:                   | -8                      | В         |
|                          |                               |                         |           |

- в случае ошибки в установке значения эталонного сигнала есть возможность вернуться к предыдущему значению нажав кнопку "Предыдущее" и установить требуемое значение;
- после задания последней контрольной точки появляется диалоговое окно "Измерение завершено":

| Измерен | ие завер | шено                 | × |
|---------|----------|----------------------|---|
| Ę       | $\geq$   | Измерение завершено! |   |
|         | << Назад | Расчет >>            |   |

На данном этапе возможно возвращение к проведению калибровки в случае каких-либо ошибочных действий (кнопка " Назад") или проведение расчета погрешностей измерений (кнопка "Расчет"). При выборе расчета погрешностей измерения появляется диалоговое окно "Обработка и просмотр измеренных данных". Это окно позволяет оценить полученные результаты: значения измеренных сигналов в контрольных точках, максимальное значение абсолютной погрешности.

| апаз        | зоны:             | nomen |        | in total |            |          |
|-------------|-------------------|-------|--------|----------|------------|----------|
| : 0         | ]                 |       |        |          |            |          |
| ́г-<br>1зме | ренные данные:    |       |        |          |            |          |
| N≗          | Канал             | Точка | Nº1    | Точка N  | <u>2</u> 2 |          |
|             | Эталон            | 0.000 |        | 0.000    |            |          |
| 0           | MC-114-{ 1- 2     | 0     |        | 0        |            |          |
|             |                   |       |        |          |            |          |
|             |                   |       |        |          |            |          |
|             |                   |       |        |          |            |          |
| lorp(<br>N² | ешности:<br>Канал |       | Максим | альная   | Привед     | енная, % |
| 1           | MC-114-{1-2-1}    |       | 0      |          | 0          |          |
|             |                   |       |        |          |            |          |
|             |                   |       |        |          |            |          |
|             |                   |       |        |          |            |          |
| •           |                   |       |        |          |            |          |
|             |                   |       |        |          | Сохран     | ить данн |
|             |                   |       |        |          |            |          |

Из этого окна можно выполнить следующие действия:

 сохранить полученные данные (кнопка "Сохранить данные"). при нажатии кнопки "Сохранить данные" появляется стандартное диалоговое окно "Windows" "Сохранение ". в котором необходимо указать путь сохранения и имя файла отчета о поверке:

| Сохранение         |                             |        |         |    | ? ×             |
|--------------------|-----------------------------|--------|---------|----|-----------------|
| Папка: 📃           | Мой компьютер               | -      | <b></b> |    |                 |
| Диск 3,5 (         | A:)                         |        |         |    |                 |
| DISC-D (D          | )<br>:)                     |        |         |    |                 |
| 🏖 (E:)             |                             |        |         |    |                 |
|                    |                             |        |         |    |                 |
|                    |                             |        |         |    |                 |
| <u>И</u> мя файла: |                             |        |         | Co | <u>х</u> ранить |
| <u>Т</u> ип файла: | Файлы данных калибровки (*. | .cont) | •       |    | )тмена          |

в случае получения неудовлетворительных результатов прервать выполнение поверки, нажав кнопку "Отмена", при этом появится диалоговое окно, предупреждающее о том, что протокол поверки не был создан. Далее необходимо либо подтвердить отказ от создания протокола (кнопка "Het"), либо создать протокол (кнопка "Да").

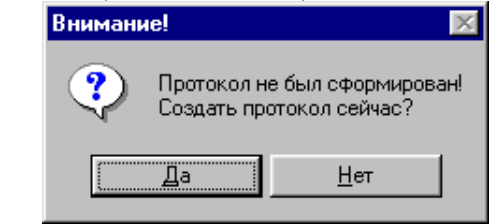

 сформировать протокол проведения поверки, нажав кнопку "Сформировать протокол". В появившемся окне "Настройка стандартного отчета" необходимо указать параметры создания протокола, поставив "флажки" напротив соответствующих пунктов:

| астр | ойка стандартного отчета 🛛 🗙                 |
|------|----------------------------------------------|
| ⊢Шаг | тка отчета                                   |
|      | Дата, время 🔽 Информация о модуле            |
|      | Информация о диапазоне 🔽 Информация о канале |
|      | Список контрольных точек                     |
| ⊢Шаг | тка страницы                                 |
|      | Дата, время                                  |
| Под  | вал страницы                                 |
|      | Номер страницы                               |
|      | ФИО оператора: Иванов И.И.                   |
| Пар  | аметры формирования таблиц                   |
|      | Отдельная таблица по каждому каналу          |
|      | Оценка нелинейности каналов                  |
|      | Приведенная погрешность                      |
|      | Относительная погрешность                    |
|      | Таблицы градуировочных/калибровочных функций |
| ⊏Шаб | блон настроек отчета                         |
|      | Загризить Сохранить                          |
|      |                                              |
|      |                                              |
|      | << Назад   Сформировать отчет >>             |
|      |                                              |

Далее необходимо либо загрузить настройки отчета в качестве шаблона, указав путь сохранения (кнопка "Загрузить"), либо сохранить файл отчета, указав путь сохранения (кнопка "Сохранить"), либо сформировать протокол отчета в виде документа формата rtf., нажав кнопку "Сформировать отчет". Существует также возможность возвращения к предыдущему окну (кнопка "Назад"). При выборе операции формирования отчета появляется стандартное диалоговое окно "Windows" с указанием пути сохранения и имени сохраняемого файла.

| Сохранение         |                             |            |         |                 | ? ×  |
|--------------------|-----------------------------|------------|---------|-----------------|------|
| Папка: 📃           | Мой компьютер               | - 🗈        | <u></u> |                 |      |
| 🛃 Диск 3,5 (       | (A:)                        |            |         |                 |      |
| DISC-C (C:         | :)                          |            |         |                 |      |
| 🔲 DISC-D (D        | :]                          |            |         |                 |      |
| <b>≥</b> ¥ (E:)    |                             |            |         |                 |      |
|                    |                             |            |         |                 |      |
|                    |                             |            |         |                 |      |
| I                  |                             |            |         |                 |      |
| <u>И</u> мя файла: | П_МС-451_0083               |            |         | Со <u>х</u> ран | нить |
| <u>Т</u> ип файла: | Документ отчета градуировки | и/калибров | •       | Отме            | на   |

После сохранения и просмотра протокола поверки в диалоговом окне "Обработка и просмотр измеренных данных" необходимо нажать кнопку "Завершить", далее кнопку "ОК" в окне "Настройка канала MC-114".

Приложение Ж Рекомендуемое

### Операции автоматизированной поверки ИК с модулями MC-227

- 2. Выполнить настройки аппаратной части поверяемого канала модуля, для чего:
  - выделить поверяемый канал модуля;
  - нажав правую кнопку "мыши" в контекстном меню нажать кнопку "Свойства";
  - в открывшемся диалоговом окне "Настройка каналов МС-227" вкладка "Параметры" установить частоту опроса 10Гц, единица измерения "ед."
     в зависимости от модификации модуля (мВ, В, Ом, мА, %);

| Настройка канада МС.227Ц.{ 1, 6, 1}                                                                                                    |
|----------------------------------------------------------------------------------------------------|
| Параметры Дополнительно                                                                                                    |
| Имя MC-227U-(1-6-1); ед. бр<br>Адрес 1-6-1<br>Частота опроса 10.0<br>Гц<br>Диапазон значений<br>Нижний 0000000<br>Верхний 50000.000000 |
| Градуировочная характеристика<br>Аппаратная<br>Интерполяция 1-го порядка<br>Канала                                                     |
| Балансировка нуля                                                                                                    |
| Настройка аппаратной части                                                                                                    |

- нажать кнопку "Настройка аппаратной части";

В открывшемся диалоговом окне "MC-227..." отображается справочная информация о серийном номере модуля, версии модуля, модификации модуля и количестве каналов.

| MC-227U                 |           |
|-------------------------|-----------|
|                         |           |
| Серийный номер          | 0484      |
| Версия                  | 15.0      |
| Модификация             | U         |
| Число каналов           | 8         |
| — Дополнительная ин<br> | нформация |
| Да                      | Нет       |

- нажать кнопку "Да" диалогового окна " MC-227...";
- в окне "Настройка каналов MC-227" нажать кнопку "ОК";
- 4. Провести балансировку поверяемого канала, для чего:
  - выделить поверяемый канал модуля;
  - нажав правую кнопку "мыши" в контекстном меню нажать кнопку "Балансировка нуля".

- 5. Провести поверку канала, для чего:
  - выделить поверяемый канал модуля;
  - нажав правую кнопку "мыши" в контекстном меню нажать кнопку "Свойства";
  - в открывшемся диалоговом окне "Настройка каналов МС-227..."
     вкладка "Параметры" нажать кнопку

раздела "Градуировочная характеристика" подраздела "Аппаратная";

 в открывшемся диалоговом окне "Выбор типа градуировки/калибровки/поверки (аппаратная)" выбрать в разделе "Произвести": "поверку", "стандартная".

| Выбор типа градуиро | вки/калибровки/поверки (аппаратная). 🛛 🗙                                                                         |
|---------------------|----------------------------------------------------------------------------------------------------|
|                     | Произвести<br>• градуировку/калибровку чувствительности<br>• поверку<br>• прадолжение последней<br>• стандартная |
|                     | Опции<br>Эта калибровка/поверка по умролчанию                                                                    |
|                     | Отмена Далее >>                                                                                                  |

- нажать кнопку "Далее";
- в открывшемся диалоговом окне "Параметры поверки (аппаратная)" установить следующие значения:
- в разделе "Свойства сигнала" в поле "Минимум" значение нижнего предела диапазона измерения, в поле "Максимум" – значение верхнего предела диапазона измерения, в поле "Ед. изм." – единицы измерения поверяемого канала;
- в разделе "Параметры испытания и расчетов" в поле "Количество контрольных точек" – 11 для для двухполярного диапазона измерения, 5 для однополярного диапазона, в поле" Длина порции" –1, в поле "Количество порций" – 50, в поле" Количество циклов" – 1, в поле "Тип оценки порции" – Математическое ожидание (МО), в поле "Тип ГХ" – Таблица линейной интерполяции.
- поле "Контрольные точки" заполняется автоматически с равномерным распределением контрольных точек по диапазону измерения, включая начало и конец диапазона (в случае поверки двухполярного диапазона измерения несимметричного относительного нуля отредактировать значения контрольных точек в соответствии с Таблицами эталонных уровней поверяемого канала).

| Параметры поверки (а      | ппаратная)          |                   |           |          |                |            |
|---------------------------|---------------------|-------------------|-----------|----------|----------------|------------|
| Свойства сигнала          |                     |                   |           | - Контр  | ольные точки — |            |
| Минимум: 0                | Максимум: 10        | Ед. изм.: В       | •         | N≗       | Значение       |            |
| Параметры испытания и р   | асчетов             |                   |           | 1        | 0              |            |
| Кол-во контрольных точек: | 5 -                 | Кол-во порций: 40 |           | 3        | 5              |            |
|                           |                     | Кол-во шиклов: 1  |           | 4        | 7.5            |            |
| длина порции:             |                     | Кольо диклов. П   |           | 5        | 10             |            |
| Обратный ход:             | нет                 |                   |           |          |                |            |
| Тип оценки порции: Матем  | атическое ожидание  | : (MO)            | -         | <u> </u> |                |            |
| Тип ГХ: Табли             | ца линейной интерпо | ляции             | - 🖻 🗌     |          |                |            |
| Эталон                    |                     |                   |           | L        |                |            |
| Задатчик сигнала: Ру      | чной                |                   | -         |          |                |            |
| Измеритель сигнала: Р     | чной                |                   | -         | -        |                |            |
| N≗ Има                    | Олис Ал             | рес Модиль Серий  | йный номе |          |                |            |
| 1 MC-227U-{ 1- 6- 1}      | 1-                  | 6-1 MC-2 0484     |           | -        |                |            |
|                           |                     |                   |           |          |                |            |
| _                         |                     |                   |           | Сорти    | ровать нет     | •          |
| •                         |                     |                   |           |          |                |            |
| Шаблон                    |                     |                   | 1         |          | 0              |            |
|                           |                     | Загрузить Сох     | ранить    |          | Опций про      | осмотра    |
|                           |                     |                   |           |          | Пауза перед и  | ізмерением |
| << Тип калибровки         | Отмена И            | з файла 📔 Повери  | a>>       |          |                |            |

- нажать кнопку " Поверка";

далее появляется диалоговое окно подтверждения настроек параметров поверки "Настройка завершена". Данное окно позволяет вернуться к настройкам параметров поверки, нажав кнопку "Назад", сохранить параметры настройки, нажав кнопку "Сохранить" или начать поверку, нажав кнопку "Поверка";

| Настройка за  | вершена                                                                             | × |
|---------------|-------------------------------------------------------------------------------------|---|
| 1             | Настройка параметров завершена. Далее будет<br>произведено измерение (сбор данных). |   |
|               |                                                                                     |   |
|               |                                                                                     |   |
| — Шаблон наст | роекСохранить                                                                       |   |
| << Наза       | ад Отмена Поверка >>                                                                |   |

 в случае выбора начала поверки появляется диалоговое окно "Измерение". В окне отображаются значения диапазона измерения, номер контрольной точки эталонного сигнала и значение сигнала, которое необходимо задать;

| Производится измерение:  | : диапазон: 0<br>цикл №1, ко | ); 10,<br>энтрольн  | ая точка N      | ±1.  |
|--------------------------|------------------------------|---------------------|-----------------|------|
| Ручное измерение / устан | ювка сигнала                 | ı —                 |                 |      |
| Установите значе         | ние сигнала:                 | 0                   |                 | В    |
| НЕ МЕНЯЙТЕ ЭТАЛ<br>СЛЕДУ | ІОННЫЙ УРС<br>ЮЩЕГО ПРИІ     | )ВЕНЬ ДІ<br>ГЛАШЕНІ | о появля<br>1я! | ения |
| Заданное значени         | ие сигнала:                  | 0                   |                 | В    |
|                          |                              |                     |                 |      |

 на данном этапе существует возможность отмены проведения калибровки (кнопка "Отмена") и возможность продолжения проведения калибровки (кнопка "Следующее"). При нажатии кнопки "Следующее" появляется диалоговое окно со значением следующей контрольной точки эталонного сигнала;

| Производится измерение:   | диапазон: 0;<br>цикл №1, ко | : 10,<br>нтрольная то  | чка №2. |
|---------------------------|-----------------------------|------------------------|---------|
| Ручное измерение / устан  | овка сигнала                |                        |         |
| Установите значе          | ние сигнала:                | 2.5                    | В       |
| НЕ МЕНЯЙТЕ ЭТАЛ<br>СЛЕДУІ | ЮННЫЙ УРО<br>ЮЩЕГО ПРИГ     | ВЕНЬ ДО ПО<br>ЛАШЕНИЯ! | явления |
| Заданное значени          | не сигнала:                 | 2.5                    | В       |
|                           |                             |                        |         |

- в случае ошибки в установке значения эталонного сигнала есть возможность вернуться к предыдущему значению нажав кнопку "Предыдущее" и установить требуемое значение;
- после задания последней контрольной точки появляется диалоговое окно "Измерение завершено":

| Измерение завері | шено                 | × |
|------------------|----------------------|---|
| <b>i</b>         | Измерение завершено! |   |
| << Назад         | Расчет >>            |   |

На данном этапе возможно возвращение к проведению калибровки в случае каких-либо ошибочных действий (кнопка " Назад") или проведение расчета погрешностей измерений (кнопка "Расчет"). При выборе расчета погрешностей измерения появляется диалоговое окно "Обработка и просмотр измеренных данных". Это окно позволяет оценить полученные результаты: значения измеренных сигналов в

контрольных точках, максимальное значение абсолютной погрешности по диапазону измерений, максимальное значение приведенной погрешности.

| -                | 1                                      |       |                    |         |                     |                       |
|------------------|----------------------------------------|-------|--------------------|---------|---------------------|-----------------------|
| :0               |                                        |       |                    |         |                     |                       |
| зме              | ренные данные:                         |       |                    |         |                     |                       |
| N≗               | Канал                                  | Точка | Nº1                | Точка N | °2                  |                       |
|                  | Эталон                                 | 0.000 |                    | 0.000   |                     |                       |
| 0                | MC-227U-{ 1                            | 0     |                    | 0       |                     |                       |
|                  |                                        |       |                    |         |                     |                       |
|                  |                                        |       |                    |         |                     |                       |
|                  |                                        |       |                    |         |                     |                       |
|                  |                                        | 1     |                    |         |                     |                       |
|                  |                                        |       |                    |         |                     |                       |
| Іогре            | ешности:                               |       |                    |         |                     |                       |
| lorpe<br>N²      | ешности:<br>Канал                      |       | Максим             | альная  | Приве               | денная, %             |
| lorpe<br>Nº<br>1 | ешности:<br>Канал<br>MC-227U-{ 1-6-1   |       | <u>Максим</u><br>0 | альная  | Приве;<br>О         | денная, %             |
| loгре<br>N²<br>1 | ешности:<br>Канал<br>MC-227U-{ 1- 6- 1 |       | Максим<br>О        | альная  | Приве,<br>О         | денная, %             |
| lorp∉<br>N²<br>1 | ешности:<br>Канал<br>MC-227U-{ 1- 6- 1 | }     | Максим<br>О        | альная  | Приве;<br>О         | денная, %             |
| loгре<br>N²<br>1 | ешности:<br>Канал<br>MC-227U-{ 1-6-1   | 1}    | <u>Максим</u><br>О | альная  | Приве,<br>О         | денная, %             |
| lorpe<br>N²<br>1 | ешности:<br>Канал<br>MC-227U-{1-6-1    | 1}    | О                  | альная  | <u>Приве</u> ,<br>О | денная, %             |
| lorpe<br>N²<br>1 | ешности:<br>Канал<br>MC-227U-{ 1- 6- 1 | 1}    | О                  | альная  | <u>Приве</u><br>0   | денная, %             |
| lогре<br>№<br>1  | ешности:<br>Канал<br>MC-227U-{ 1- 6- 1 | 1}    | О                  | альная  | О                   | денная, %             |
| lorpe<br>N²<br>1 | ешности:<br>Канал<br>MC-227U-{ 1- 6- 1 |       | О                  | альная  | О Сохра             | денная, %<br>нить дан |

Из этого окна можно выполнить следующие действия:

 сохранить полученные данные (кнопка "Сохранить данные"). при нажатии кнопки "Сохранить данные" появляется стандартное диалоговое окно "Windows" "Сохранение ". в котором необходимо указать путь сохранения и имя файла отчета о поверке:

| Сохранение         |                              |       |         |               | ? ×   |
|--------------------|------------------------------|-------|---------|---------------|-------|
| Папка: 📃           | Мой компьютер                | - 🗈   | <u></u> |               |       |
| 🛃 Диск 3,5 (,      | A:)                          |       |         |               |       |
|                    | )                            |       |         |               |       |
| (E:)               | :]                           |       |         |               |       |
|                    |                              |       |         |               |       |
|                    |                              |       |         |               |       |
|                    |                              |       |         |               |       |
|                    | 0                            |       |         |               |       |
| <u>И</u> мя файла: | ļ                            |       |         | Co <u>x</u> p | анить |
| <u>Т</u> ип файла: | Файлы данных калибровки (*.с | cont) | •       | Отм           | иена  |

в случае получения неудовлетворительных результатов прервать выполнение поверки, нажав кнопку "Отмена", при этом появится диалоговое окно, предупреждающее о том, что протокол поверки не был создан. Далее необходимо либо подтвердить отказ от создания протокола (кнопка "Het"), либо создать протокол (кнопка "Да").

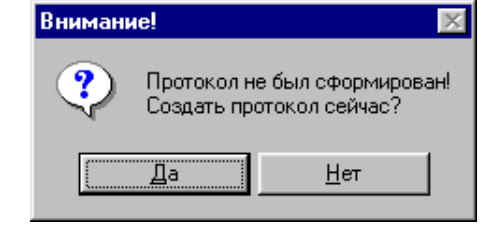

сформировать протокол проведения поверки, нажав кнопку
 "Сформировать протокол". В появившемся окне "Настройка

стандартного отчета" необходимо указать параметры создания протокола, поставив "флажки" напротив соответствующих пунктов:

| астройка стандартного отчета                                              |
|---------------------------------------------------------------------------|
| Шапка отчета<br>Г Дата, время Г Информация о модуле Г Информация о канале |
| Список контрольных точек                                                  |
| Шапка страницы<br>🔽 Дата, время                                           |
| Подвал страницы                                                           |
| <ul> <li>Номер страницы</li> <li>ФИО оператора: Иванов И.И.</li> </ul>    |
| ,<br>Параметры Формирования таблиц                                        |
| 🔽 Отдельная таблица по каждому каналу                                     |
| 🔽 Оценка нелинейности каналов                                             |
| 🔽 Приведенная погрешность                                                 |
| 🔽 Относительная погрешность                                               |
| 🔽 Таблицы градуировочных/калибровочных функций                            |
| Шаблон настроек отчета                                                    |
| Загрузить Сохранить                                                       |
|                                                                           |
| << Назад Сформировать отчет >>                                            |

Далее необходимо либо загрузить настройки отчета в качестве шаблона, указав путь сохранения (кнопка "Загрузить"), либо сохранить файл отчета, указав путь сохранения (кнопка "Сохранить"), либо сформировать протокол отчета в виде документа формата rtf., нажав кнопку "Сформировать отчет". Существует также возможность возвращения к предыдущему окну (кнопка "Назад"). При выборе операции формирования отчета появляется стандартное диалоговое окно "Windows" с указанием пути сохранения и имени сохраняемого файла.

| Сохранение         |                             |       |       |   |    | ? ×             |
|--------------------|-----------------------------|-------|-------|---|----|-----------------|
| Папка: 📃           | Мой компьютер               | •     | È     |   |    |                 |
| 🛃 Диск 3,5 (       | (A:)                        |       |       |   |    |                 |
|                    | :)                          |       |       |   |    |                 |
| ען ע-טצוע 💷        | : <b>j</b>                  |       |       |   |    |                 |
| (c.)               |                             |       |       |   |    |                 |
| <u>И</u> мя файла: | П_MC-451_0083               | _     | _     |   | Co | <u>ж</u> ранить |
| <u>Т</u> ип файла: | Документ отчета градуировки | и/кал | ибров | • | 0  | Отмена          |

После сохранения и просмотра протокола поверки в диалоговом окне "Обработка и просмотр измеренных данных" необходимо нажать кнопку "Завершить", далее кнопку "ОК" в окне "Настройка канала МС-227...".

Приложение З Рекомендуемое

# Операции автоматизированной поверки модулей измерения частоты MC-451.

- 3. Выполнить настройки аппаратной части поверяемого модуля для чего:
  - выделить каналы поверяемого модуля;
    - нажав правую кнопку "мыши" в контекстном меню нажать кнопку "Свойства";
    - в открывшемся диалоговом окне "Настройка каналов МС-451" вкладка "Параметры" установить частоту опроса 10Гц

| Настройка канала MC-451V1-{ 1- 1- 1} 💌                                        |
|-------------------------------------------------------------------------------|
| Имя МС-451V1-{ 1-1-1} ед. Гц 💌                                                |
| Адрес Г. Г. В. Описание<br>Частота опроса 10.0 Гц<br>Диапазон значений Г Авто |
| Нижний -32768.000000 Верхний 32768.000000                                     |
| Kahana                                                                        |
| Балансировка нуля                                                             |
| Настройка аппаратной части                                                    |
| ОК Отмена Применить                                                           |

- нажать кнопку "Настройка аппаратной части";
- в открывшемся диалоговом окне "Аппаратные свойства MC-451" установить верхний и нижний пороги срабатывания каналов модуля и значения минимально измеряемой частоты.

| 🙀 Аппаратные свойства М                                         | C-451                                                               | ×                                              |
|-----------------------------------------------------------------|---------------------------------------------------------------------|------------------------------------------------|
| Серийный номер:<br>Версия:                                      | 0083<br>6.0                                                         |                                                |
| Компаратор<br>Канал 1-2<br>Верхний 0.2941 •<br>Нижний •0.8823 • | Канал 3-4 Канал 5-6<br>В 0.2941 т В 0.2941<br>В -0.8823 т В -0.8823 | Канал 7-8<br>• В 0.2941 • В<br>• В -0.8823 • В |
| Минимально-измеряемая час<br>Да Нет                             | гота, Гц 0.2                                                        |                                                |

- нажать кнопку "Да" диалогового окна " Аппаратные свойства МС-451";
- в окне "Настройкам каналов MC-451" нажать кнопку "ОК";
- 6. Приступить к поверке каналов модуля для чего:
  - выделить поверяемый канал модуля;
  - нажав правую кнопку "мыши" в контекстном меню нажать кнопку "Свойства";
  - в открывшемся диалоговом окне "Настройка каналов МС-451" вкладка "Параметры" нажать кнопку

раздела "Тарировочная характеристика" подраздела "Аппаратная";

| M                                    | C 4E11/1 ( 1 | 1 1)      |         | [54      | _        |
|--------------------------------------|--------------|-----------|---------|----------|----------|
| имя јм                               | C-451V1-1 1- | 1-17      |         | ед. р. ц |          |
| Адрес   1                            | l·1·1 🔄      | Описан    | ие      |          | E.       |
| Частота ог                           | npoca 10.0   | )         | •       | Гц       |          |
| — Диапазо                            | н значений   |           |         |          | 🗸 Авто – |
| Нижний                               | -32768.00    | 0000      | Верхний | 32768.00 | 00000    |
| Аппаратн                             | ная          | ктеристик | a       |          |          |
| = Аппаратн<br>ГГ<br>= Канала =<br>ГГ |              | ктеристик |         |          |          |
| = Алпарати<br>= Канала =<br>М        | алансировки  | а нуля    | a]      | <b></b>  |          |

в открывшемся диалоговом окне "Выбор типа градуировки/калибровки/поверки(аппаратная)" выбрать: "Произвести поверку", "Стандартная"

| Выбор типа градуиро | вки/калибровки/поверки (аппаратная).                                                            |
|---------------------|-------------------------------------------------------------------------------------------------|
| - Jepa              | Произвести<br>С градуировку/калибровку чувствительности<br>С поверку<br>С продолжение последней |
|                     | (• стандартная                                                                                  |
|                     | с Опшии                                                                                         |
| 2412                | 🗖 эта калибровка/поверка по умролчанию                                                          |
|                     | Отмена Далее >>                                                                                 |

- нажать кнопку "Далее";

- в открывшемся диалоговом окне "Параметры поверки (аппаратная) " установить значения параметров:
- в разделе "Свойства сигнала" в поле "Минимум" –50, в поле "Максимум" –5000, в поле "Ед. изм." – Гц;
- в разделе "Параметры испытания и расчетов" в поле "Количество контрольных точек" –5, в поле" Длина порции" – 20, в поле "Количество порций" – 1, в поле" Количество циклов" – 1, в поле "Тип оценки порции" – Математическое ожидание (МО), в поле "Тип ГХ" – Таблица линейной интерполяции.
- поле "Контрольные точки" заполняется автоматически с равномерным распределением контрольных точек по диапазону измерения, включая начало и конец диапазона.

| 🖁 Параметры поверки (аппаратная)                                                                                                    | X                      |
|----------------------------------------------------------------------------------------------------|------------------------|
| Свойства сигнала                                                                                                    | Контрольные точки      |
| Минимум: 50 Максимум: 50000 Ед. изм.: Гц 💌                                                                                                    | Nº Значение            |
| Параметры испытания и расчетов                                                                                                    | 1 50                   |
| Кол-во контрольных точек: 5 🛁 Кол-во порций: 1 🚍                                                                                                    | 3 1000                 |
|                                                                                                    | 4 25000                |
|                                                                                                    | 5 50000                |
| Обратный ход:                                                                                                    |                        |
| Тип оценки порции: Математическое ожидание (МО)                                                                                                    |                        |
| Тип ГХ: Таблица линейной интерполяции 🔽 😭                                                                                                    |                        |
| Эталон                                                                                                    |                        |
| Задатчик сигнала: Ручной 💌                                                                                                    |                        |
| Измеритель сигнала: Ручной                                                                                                    |                        |
|                                                                                                    |                        |
| №         Имя         Опис         Адрес         Модуль         Серийный ном:           1         мс ист./ 1 с.1.         1 с.1.         мс ист./ 1 с.1.         0000 |                        |
| T MC-401-(1-0-1) T-0-1 MC-401 0063                                                                                                    |                        |
|                                                                                                    |                        |
| •                                                                                                    | Сортировать Інет       |
| Шаблон                                                                                                    |                        |
| Загрузить Сохранить                                                                                                    | Опции просмотра        |
| ·                                                                                                    | Пауза перед измерением |
| << Тип калибровки Отмена Из файла Поверка >>                                                                                                    |                        |
|                                                                                                    |                        |

нажать кнопку " Поверка";

 далее появляется диалоговое окно подтверждения настроек параметров поверки "Настройка завершена". Данное окно позволяет вернуться к настройкам параметров поверки, нажав кнопку "Назад", сохранить параметры настройки, нажав кнопку "Сохранить" или начать поверку, нажав кнопку "Поверка";

| Настройка за  | вершена                                                                             | × |
|---------------|-------------------------------------------------------------------------------------|---|
| Â             | Настройка параметров завершена. Далее будет<br>произведено измерение (сбор данных). |   |
|               |                                                                                     |   |
|               |                                                                                     |   |
| — Шаблон наст | гроек<br>Сохранить                                                                  | ] |
| << Has        | ад Отмена Поверка>>                                                                 | _ |

 в случае выбора начала поверки появляется диалоговое окно "Измерение". В окне отображаются значения диапазона измерения, номер контрольной точки эталонного сигнала и заданное значение сигнала;

| Измерение 🗙                                                                                                    |
|----------------------------------------------------------------------------------------------------|
| Измерение<br>Производится измерение: диапазон: 50; 50000,<br>цикл №1, контрольная точка №1.                                                        |
| Ручное измерение / установка сигнала<br>Установите значение сигнала: 50 Гц<br>НЕ МЕНЯЙТЕ ЭТАЛОННЫЙ УРОВЕНЬ ДО ПОЯВЛЕНИЯ<br>СЛЕДУЮЩЕГО ПРИГЛАШЕНИЯ! |
| Заданное значение сигнала: 50 Гц                                                                                                    |
| Отмена << Предыдущее Следующее >>                                                                                                    |

 на данном этапе существует возможность отмены проведения поверки (кнопка "Отмена") и возможность продолжения проведения поверки (кнопка "Следующее"). При нажатии кнопки "Следующее" появляется диалоговое окно со значениями следующих контрольных точек эталонного сигнала;

| Измерение                                                                                   | × |
|---------------------------------------------------------------------------------------------|---|
| Измерение<br>Производится измерение: диапазон: 50; 50000,<br>цикл №1, контрольная точка №2. |   |
| Ручное измерение / установка сигнала                                                        |   |
| Установите значение сигнала: 100 Гц                                                         |   |
| НЕ МЕНЯЙТЕ ЭТАЛОННЫЙ УРОВЕНЬ ДО ПОЯВЛЕНИЯ<br>СЛЕДУЮЩЕГО ПРИГЛАШЕНИЯ!                        |   |
| Заданное значение сигнала: 100 Гц                                                           |   |
| Отмена << Предыдущее (Следующее >>                                                          | 5 |

- в случае ошибки в установке значения эталонного сигнала есть возможность вернуться к предыдущему значению нажав кнопку "Предыдущее" и установить требуемое значение;
- после задания последней контрольной точки появляется диалоговое окно "Измерение завершено":

| Измерение завершен | o 🗙                |
|--------------------|--------------------|
| і Из               | мерение завершено! |
| << Назад           | Pacver >>          |

На данном этапе возможно возвращение к проведению поверки в случае каких-либо ошибочных действий (кнопка " Назад") или проведение расчета погрешностей измерений (кнопка "Расчет"). При выборе расчета погрешностей измерения появляется диалоговое окно "Обработка и просмотр измеренных данных". Это окно позволяет оценить полученные результаты: значения измеренных сигналов в контрольных точках, максимальное значение абсолютной погрешности по диапазону измерений, максимальное значение приведенной погрешности.

| IN <sup>4</sup> | Канал             | Точка  | Nº1            | Точка № | 2      | Точка №3  |
|-----------------|-------------------|--------|----------------|---------|--------|-----------|
|                 | Эталон            | 50.000 |                | 100.000 |        | 1000.000  |
| 0               | MC-451-{ 1- 5     | 50     |                | 99.999  |        | 999.99    |
|                 |                   |        |                |         |        |           |
|                 |                   |        |                |         |        |           |
|                 |                   |        |                |         |        |           |
|                 |                   |        |                |         |        | •         |
| Погре           | вшности:          |        |                |         | _      |           |
| Nº.             | Канал             |        | Максима        | альная  | Приве; | денная, % |
| 1               | MC-451-{ 1- 5- 1} |        | 0.44259 0.0008 |         | 8606   |           |
| -               |                   |        |                |         |        |           |
|                 |                   |        |                |         |        |           |
|                 |                   |        |                |         |        |           |
|                 |                   |        |                |         |        |           |

Из этого окна можно выполнить следующие действия:

 сохранить полученные данные (кнопка "Сохранить данные"). При нажатии кнопки "Сохранить данные" появляется стандартное диалоговое окно "Windows" "Сохранение ", в котором необходимо указать путь сохранения и имя файла отчета о поверке:

| Сохранен          | ie in the second second second second second second second second second second second second second second se |          |         |                  | ? ×     |
|-------------------|----------------------------------------------------------------------------------------------------|----------|---------|------------------|---------|
| Папка:            | 💻 Мой компьютер                                                                                                | - 1      | <u></u> |                  | <b></b> |
| 🛃 Диск З          | (,5 (A:)                                                                                                    |          |         |                  |         |
|                   | (C:)<br>(D:)                                                                                                   |          |         |                  |         |
| 🔊 (E:)            | (0.)                                                                                                    |          |         |                  |         |
|                   |                                                                                                    |          |         |                  |         |
|                   |                                                                                                    |          |         |                  |         |
| L                 |                                                                                                    |          |         |                  |         |
| <u>И</u> мя файл  | a:                                                                                                    |          |         | Со <u>х</u> рани | гь      |
| <u>Т</u> ип файла | Файлы данных калибровки                                                                                        | (*.cont) | •       | Отмена           | 3       |
|                   |                                                                                                    |          |         |                  | /       |

в случае получения неудовлетворительных результатов прервать выполнение поверки, нажав кнопку "Отмена", при этом появится диалоговое окно, предупреждающее о том, что протокол поверки не был создан. Далее необходимо либо подтвердить отказ от создания протокола (кнопка "Het"), либо создать протокол (кнопка "Да").

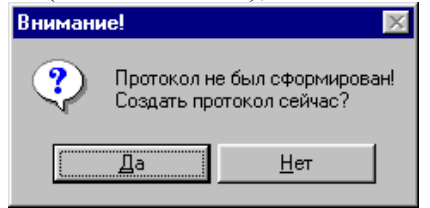

 сформировать протокол проведения поверки, нажав кнопку "Сформировать протокол". В появившемся окне "Настройка стандартного отчета" необходимо указать параметры создания протокола, поставив "флажки" напротив соответствующих пунктов:

| Настройка стандартного отчета 🔹 💈                                                                                                    |
|----------------------------------------------------------------------------------------------------|
| Шапка отчета<br>Г Дата, время<br>Информация о модуле<br>Информация о канале<br>Список контрольных точек<br>Шапка страницы<br>Г Дата, время                                                                        |
| Подвал страницы<br>Г Номер страницы<br>Г ФИО оператора: Иванов И.И.                                                                                                    |
| Параметры формирования таблиц<br>✓ Отдельная таблица по каждому каналу<br>Оценка нелинейности каналов<br>Приведенная погрешность<br>✓ Относительная погрешность<br>✓ Таблицы градуировочных/калибровочных функций |
| Шаблон настроек отчета Загрузить Сохранить                                                                                                    |
| << Назад Сформировать отчет >>                                                                                                    |

Далее необходимо либо загрузить настройки отчета в качестве шаблона, указав путь сохранения (кнопка "Загрузить"), либо сохранить файл отчета, указав путь сохранения (кнопка "Сохранить"), либо сформировать протокол отчета в виде документа формата rtf., нажав кнопку "Сформировать отчет". Существует также возможность возвращения к предыдущему окну (кнопка "Назад"). При выборе операции формирования отчета появляется стандартное диалоговое окно "Windows" с указанием пути сохранения и имени сохраняемого файла.

| Сохранение         |                                       | ? ×                |
|--------------------|---------------------------------------|--------------------|
| Папка: 📃           | Мой компьютер 💿 🖻 🧭                   |                    |
| 🛃 Диск 3,5 (       | A:)                                   |                    |
| DISC-C (C:         | )                                     |                    |
| 🔲 DISC-D (D        | :]                                    |                    |
| ( <u>22</u> /(E:)  |                                       |                    |
| <u>И</u> мя файла: | П_MC-451_0083                         | Со <u>х</u> ранить |
| <u>Т</u> ип файла: | Документ отчета градуировки/калибровн | Отмена             |

7. После сохранения и просмотра протокола поверки в диалоговом окне "Обработка и просмотр измеренных данных" необходимо нажать кнопку "Завершить", далее кнопку "ОК" в окне "Настройка канала MC-451".

Все операции повторить для оставшихся каналов модуля.

БЛИЖ. 40 1250.001 МП

Приложение И Рекомендуемое

### Операции автоматизированной поверки модулей измерения относительного напряжения тензометрических датчиков MC-212

- 4. Выполнить настройки аппаратной части поверяемого канала модуля, для чего:
  - выделить поверяемый канал модуля;
  - нажав правую кнопку "мыши", в контекстном меню нажать кнопку "Свойства";
  - в открывшемся диалоговом окне "Настройка каналов МС-212" вкладка "Параметры" установить частоту опроса 80Гц, единица измерения "ед." мВ/В;

| Настройка канала MC-212-{ 1- 1- 1} 🗙                                                              |
|---------------------------------------------------------------------------------------------------|
| Параметры                                                                                         |
| Имя МС-212-{1-1-1} ед. мВ/В 💌<br>Адрес 1-1-1 🔄 Описание                                           |
| Частота опроса 80.0 ▼ Гц<br>Диапазон значений ▼ Авто<br>Нижний -32768.000000 Верхний 32768.000000 |
| Градуировочная характеристика<br>Аппаратная<br>Канала                                             |
| Балансировка нуля                                                                                 |
| Настройка аппаратной части                                                                        |
| ОК Отмена Применить                                                                               |

- нажать кнопку "Настройка аппаратной части";
- в открывшемся диалоговом окне "Аппаратные свойства МС-212" установить: "Тип подключения" "мост", "Режим питания" "Переменный ток". Далее выбрать поверяемый диапазон измерения (определяется как отношение величины входного напряжения "Диапазон" к величине напряжения питания "Опорное напряжение", при поверке двухполярного диапазона измерения поставить флажок в поле "±"). Значения полей "Калибровка", "Корректирующий фильтр", "Коэффициент децимации" по умолчанию.

| Аппаратные свойства МС-3                                                                        | 212                                                                                                    | ×                                                                    |
|-------------------------------------------------------------------------------------------------|----------------------------------------------------------------------------------------------------|----------------------------------------------------------------------|
| Серийный номер:<br>Версия:                                                                      | 65535                                                                                                    | Режим питания<br>С Постоянный ток (дин.)<br>С Переменный ток (стат.) |
| # +/- *4 Чувствительнос<br>1. ♥ □ 10 мВ ♥<br>2. ♥ □ 10 мВ ♥<br>3. ♥ □ 10 мВ ♥<br>4. ♥ □ 10 мВ ♥ | Б Диапазон         Тип подключения           +10.0 мВ         мост         ▼           +10.0 мВ         мост         ▼           +10.0 мВ         мост         ▼           +10.0 мВ         мост         ▼           +10.0 мВ         мост         ▼           +10.0 мВ         мост         ▼ | Калибровка<br>Канал 1<br>Опорное напряжение<br>С 2.5 В С 5 В         |
| Да Нет                                                                                          |                                                                                                    |                                                                      |

- нажать кнопку "Да" диалогового окна " Аппаратные свойства МС-212";
- в окне "Настройкам каналов MC-212" нажать кнопку "ОК";
- 8. Провести балансировку поверяемого канала, для чего:
  - выделить поверяемый канал модуля;
    - нажав правую кнопку "мыши" в контекстном меню нажать кнопку "Балансировка нуля".
- 9. Провести калибровку поверяемого канала, для чего:
  - выделить поверяемый канал модуля;
  - нажав правую кнопку "мыши" в контекстном меню нажать кнопку "Свойства";
  - в открывшемся диалоговом окне "Настройка каналов МС-212" вкладка "Параметры" нажать кнопку

раздела "Градуировочная характеристика" подраздела "Аппаратная";

в открывшемся диалоговом окне "Выбор типа градуировки/калибровки/поверки (аппаратная)" выбрать в разделе "Произвести": "градуировку/калибровку чувствительности", "стандартная".

Выбор типа градуировки/калибровки/поверки (аппаратная). 🛛 🗙

| Произвести<br>С градуировку/калибровку чувствительности<br>С поверку<br>С продолжение последней<br>С упрощенная<br>С линейная<br>С пинейная<br>С тандартная |
|----------------------------------------------------------------------------------------------------|
| Опции<br>Г эта калибровка/поверка по умролчанию                                                                                                    |
| Отмена Далее >>                                                                                                    |

- нажать кнопку "Далее";
- в открывшемся диалоговом окне "Параметры калибровки чувствительности (аппаратная)" установить следующие значения:
- в разделе "Свойства сигнала" в поле "Минимум" значение нижнего предела диапазона измерения, в поле "Максимум" – значение верхнего предела диапазона измерения, в поле "Ед. изм." – мВ/В;
- в разделе "Параметры испытания и расчетов" в поле "Количество контрольных точек" –3, в поле" Длина порции" – 80, в поле "Количество порций" – 10, в поле" Количество циклов" – 1, в поле "Тип оценки порции" – Математическое ожидание (МО), в поле "Тип ГХ" – Таблица линейной интерполяции.
- поле "Контрольные точки" заполнить в соответствии с значениями эталонных уровней таблица 21

| Свойства сигнала                                   | 🗖 Контрольные точки —— |         |
|----------------------------------------------------|------------------------|---------|
| Иинимум: -1.9300 Максимум: 1.9450 Ед. изм.: мВ/В 💌 | Nº Значение            |         |
| Параметры испытания и расчетов                     | 1 -1.93                |         |
| Кол-во контрольных точек: 3 📑 Кол-во порций: 10 📑  | 3 1.945                |         |
| Длина порции: 80 🚔 😭 Кол-во циклов: 1 🛒            |                        |         |
| Јбратный ход:                                      |                        |         |
| ип оценки порции: Математическое ожидание (МО)     |                        |         |
| іип ГХ: 🛛 Таблица линейной интерполяции 💽 😭        |                        |         |
| Эталон                                             |                        |         |
| Задатчик сигнала: Ручной 🗾                         |                        |         |
| 1змеритель сигнала: Ручной 🔽                       |                        |         |
| Ч° Имя Опис Адрес Модуль Серийный номе             |                        |         |
| MC-212-{ 1-1-1} 1-1-1 MC-212 65535                 |                        |         |
|                                                    |                        |         |
|                                                    | Сортировать нет        |         |
| Шаблон                                             |                        |         |
| Загрузить Сохранить                                | Опции просм            | иотра   |
|                                                    | Пауза перед изм        | иерение |
| << Тип калибровки Отмена Из файла Калибровка >>    |                        |         |

- нажать кнопку " Калибровка";
- далее появляется диалоговое окно подтверждения настроек параметров калибровки "Настройка завершена". Данное окно позволяет вернуться к настройкам параметров калибровки, нажав кнопку "Назад", сохранить параметры настройки, нажав кнопку "Сохранить" или начать калибровку, нажав кнопку "Калибровка";

| Настройка за  | вершена                                                                             |
|---------------|-------------------------------------------------------------------------------------|
| £             | Настройка параметров завершена. Далее будет<br>произведено измерение (сбор данных). |
|               |                                                                                     |
|               |                                                                                     |
| — Шаблон наст | poek                                                                                |
|               | Сохранить                                                                           |
| << Наз        | ад Отмена Калибровка чувствительности >>                                            |

 в случае выбора начала калибровки появляется диалоговое окно "Измерение". В окне отображаются значения диапазона измерения, номер контрольной точки эталонного сигнала и значение сигнала, которое необходимо задать;

| Измерение<br>Производится измерение: диапа<br>цикл | азон: -1.9<br>№1, кон | 93; 1.945,<br>трольная то | ika Nº1. |
|----------------------------------------------------|-----------------------|---------------------------|----------|
| Ручное измерение / установка с                     | игнала-               |                           |          |
| Установите значение си                             | гнала:                | -1.93                     | мВ7      |
| НЕ МЕНЯЙТЕ ЭТАЛОННЫ<br>СЛЕДУЮЩЕГО                  | ІЙ УРОВ<br>С ПРИГЛ    | ЕНЬ ДО ПО<br>ІАШЕНИЯ!     | явления  |
| Заданное значение сигн                             | ала:                  | -1.93                     | мВ7      |
|                                                    |                       |                           |          |
|                                                    |                       |                           |          |

- на данном этапе существует возможность отмены проведения калибровки (кнопка "Отмена") и возможность продолжения проведения калибровки (кнопка "Следующее"). При нажатии кнопки "Следующее" появляется диалоговое окно со значением следующей контрольной точки эталонного сигнала;
- в случае ошибки в установке значения эталонного сигнала есть возможность вернуться к предыдущему значению нажав кнопку "Предыдущее" и установить требуемое значение;
- после задания последней контрольной точки появляется диалоговое окно "Измерение завершено":

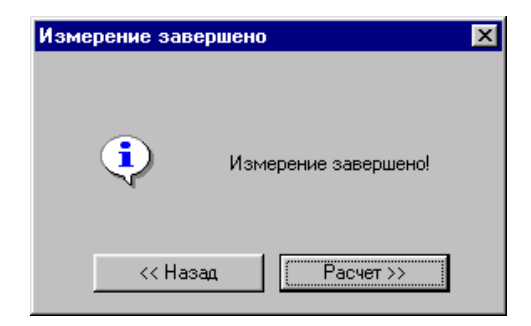

На данном этапе возможно возвращение к проведению калибровки в случае каких-либо ошибочных действий (кнопка " Назад") или проведение расчета погрешностей измерений (кнопка "Расчет"). При выборе расчета погрешностей измерения появляется диалоговое окно "Обработка и просмотр измеренных данных". Это окно позволяет оценить полученные результаты: значения измеренных сигналов в контрольных точках, максимальное значение абсолютной погрешности.

|                  |                                        | inenne pr | антын-до                 |         |                           |                                     |
|------------------|----------------------------------------|-----------|--------------------------|---------|---------------------------|-------------------------------------|
| ianas            | юны:                                   |           |                          |         |                           |                                     |
| 2; 2             |                                        |           |                          |         |                           |                                     |
| 1зме             | ренные данные:                         |           |                          |         |                           |                                     |
| N≗               | Канал                                  | Точка     | Nº1                      | Точка N | <u>2</u>                  | Точка №                             |
|                  | Эталон                                 | -2.000    |                          | -1.200  |                           | -0.400                              |
| 0                | MC-212-{ 1- 3                          | -32462    |                          | -19557  |                           | -6527.2                             |
|                  |                                        |           |                          |         |                           |                                     |
|                  |                                        |           |                          |         |                           |                                     |
|                  |                                        |           |                          |         |                           |                                     |
| •                |                                        |           |                          |         |                           | •                                   |
|                  |                                        |           |                          |         |                           |                                     |
| Тогре            | ешности:                               |           |                          |         |                           |                                     |
| Torpe<br>N²      | ешности:<br>Канал                      |           | Максим                   | альная  | Приве,                    | денная, %                           |
| Torpe<br>Nº<br>1 | ешности:<br>Канал<br>MC-212-{1-3-1}    |           | Максим<br>0.00105        | альная  | Приве,<br>0.0262          | денная, %<br>49                     |
| ]огр∉<br>№<br>1  | ешности:<br>Канал<br>MC-212-{1-3-1}    |           | <u>Максим</u><br>0.00105 | альная  | Приве,<br>0.0262          | денная, %<br>49                     |
| Тогре<br>№<br>1  | ешности:<br>Канал<br>MC-212-{1-3-1}    |           | Максим<br>0.00105        | альная  | Приве,<br>0.0262          | денная, %<br>(49                    |
| lorp¢<br>N²<br>1 | ешности:<br>Канал<br>MC-212-{1-3-1}    |           | Максим<br>0.00105        | альная  | Приве,<br>0.0262          | денная, %<br>49                     |
| lorpe<br>Nº<br>1 | ешности:<br>Канал<br>MC-212-{ 1- 3- 1} |           | Максим<br>0.00105        | альная  | Приве,<br>0.0262          | денная, %<br>'49                    |
| 1огр«<br>№<br>1  | ешности:<br>Канал<br>MC-212-{1-3-1}    |           | <u>Максим</u><br>0.00105 | альная  | Приве,<br>0.0262          | денная, %<br>(49                    |
| 1огре<br>№<br>1  | ешности:<br>Канал<br>MC-212-{1-3-1}    |           | Максим                   | альная  | Приве,<br>0.0262          | денная, %<br>(49<br>(149)           |
| 1orpe<br>Nº<br>1 | ешности:<br>Канал<br>MC-212-{1-3-1}    |           | Максим                   | альная  | Приве,<br>0.0262<br>Сохра | денная, %<br>(49<br>)<br>нить данны |
|                  | ешности:<br>Канал<br>MC-212-{1-3-1}    |           | Максим                   | альная  | Приве,<br>0.0262<br>Сохра | денная, %<br>49<br>инить данни      |

Из этого окна можно выполнить следующие действия:

 сохранить полученные данные (кнопка "Сохранить данные"). при нажатии кнопки "Сохранить данные" появляется стандартное диалоговое окно "Windows" "Сохранение ". в котором необходимо указать путь сохранения и имя файла отчета о поверке:

| Сохранение         |                 |              |       |         |          | ? ×    |
|--------------------|-----------------|--------------|-------|---------|----------|--------|
| Папка: 📃           | Мой компьютер   |              | - 🗈   | <u></u> | <b>N</b> | III 📰  |
| 🛃 Диск 3,5         | (A:)            |              |       |         |          |        |
|                    | :)<br>          |              |       |         |          |        |
| 2 (E:)             | . j             |              |       |         |          |        |
| <u>И</u> мя файла: |                 |              |       |         | Coy      | ранить |
| <u>Т</u> ип файла: | Файлы данных ка | либровки (*. | cont) | •       | 0.       | гмена  |

в случае получения неудовлетворительных результатов прервать выполнение поверки, нажав кнопку "Отмена", при этом появится диалоговое окно, предупреждающее о том, что протокол поверки не был создан. Далее необходимо либо подтвердить отказ от создания протокола (кнопка "Het"), либо создать протокол (кнопка "Да").

| Внимани | ie!                       | ×                                    |
|---------|---------------------------|--------------------------------------|
| ?       | Протокол н<br>Создать про | е был сформирован!<br>этокол сейчас? |
|         | <u>Д</u> а                | <u>Н</u> ет                          |

сформировать протокол проведения поверки, нажав кнопку "Сформировать протокол". В появившемся окне "Настройка стандартного отчета" необходимо указать параметры создания протокола, поставив "флажки" напротив соответствующих пунктов:

| cipu   | ойка стандартно     | го отчета   |         |               |              |
|--------|---------------------|-------------|---------|---------------|--------------|
| Шал    | ка отчета           |             |         |               |              |
|        | Дата, время         |             | 🔽 Ин    | формация о м  | одуле        |
|        | Информация о диа    | пазоне      | 🔽 Ин    | формация о ка | анале        |
|        | Список контрольны   | ых точек    |         |               |              |
| Шап    | ка страницы         |             |         |               |              |
|        | Дата, время         |             |         |               |              |
| Пода   | вал страницы        |             |         |               |              |
|        | Номер страницы      |             |         |               |              |
|        | ФИО оператора:      | Иванов И.І  | 4.      |               |              |
| Пара   | аметры формирова    | ания таблиц |         |               |              |
|        | Отдельная таблица   | а по каждом | у канал | ł             |              |
|        | Оценка нелинейно    | сти каналов |         | -             |              |
|        | Приведенная погр    | ешность     |         |               |              |
| Ì      | Относительная пог   | решность    |         |               |              |
|        | Таблицы градуиро    | зочных/кали | бровочн | ных функций   |              |
| III.ə6 | 100 Hactbook otuet  |             |         |               |              |
| шао.   | Non hacipoek of yer | 0           |         |               | Courses      |
|        |                     |             |         | загрузить     | сохранить    |
|        |                     |             |         |               |              |
|        |                     |             |         | C             |              |
|        |                     | << Ha       | зад     | Сформиров     | ать отчет >> |

Далее необходимо либо загрузить настройки отчета в качестве шаблона, указав путь сохранения (кнопка "Загрузить"), либо сохранить файл отчета, указав путь сохранения (кнопка "Сохранить"), либо сформировать протокол отчета в виде документа формата rtf., нажав кнопку "Сформировать отчет". Существует также
возможность возвращения к предыдущему окну (кнопка "Назад"). При выборе операции формирования отчета появляется стандартное диалоговое окно "Windows" с указанием пути сохранения и имени сохраняемого файла.

| Сохранение         |                           |                       | ? ×                |
|--------------------|---------------------------|-----------------------|--------------------|
| Папка: 📃           | Мой компьютер             | 💌 🗈 💆                 |                    |
| 🛃 Диск 3,5 (       | (A:)                      |                       |                    |
| DISC-C (C:         | )                         |                       |                    |
| DISC-D (D          | :]                        |                       |                    |
| ( <u>22</u> /(E:)  |                           |                       |                    |
| <u>И</u> мя файла: | П_MC-451_0083             |                       | Со <u>х</u> ранить |
| <u>Т</u> ип файла: | Документ отчета градуиров | жи/калибровн <b>т</b> | Отмена             |

После сохранения и просмотра протокола калибровки в диалоговом окне "Обработка и просмотр измеренных данных" необходимо нажать кнопку "Завершить", далее кнопку "ОК" в окне "Настройка канала MC-212".

- 10. Провести поверку канала, для чего:
  - выделить поверяемый канал модуля;
  - нажав правую кнопку "мыши" в контекстном меню нажать кнопку "Свойства";
  - в открывшемся диалоговом окне "Настройка каналов МС-212" вкладка "Параметры" нажать кнопку

раздела "Градуировочная характеристика" подраздела "Аппаратная";

 в открывшемся диалоговом окне "Выбор типа градуировки/калибровки/поверки (аппаратная)" выбрать в разделе "Произвести": "поверку", "стандартная".

| Выбор типа градуировки/калибровки/поверки (аппаратная). 🛛 🗵 |                                                                                                    |  |  |  |
|-------------------------------------------------------------|----------------------------------------------------------------------------------------------------|--|--|--|
|                                                             | Произвести<br>• градировку/калибровку чувствительности<br>• поверку<br>• продолжение последней<br>• стандартная<br>• стандартная |  |  |  |
|                                                             | Отмена Далее >>                                                                                                    |  |  |  |

- нажать кнопку "Далее";
- в открывшемся диалоговом окне "Параметры поверки (аппаратная)" установить следующие значения:
- в разделе "Свойства сигнала" в поле "Минимум" значение нижнего предела диапазона измерения, в поле "Максимум" – значение верхнего предела диапазона измерения, в поле "Ед. изм." – мВ/В;
- в разделе "Параметры испытания и расчетов" в поле "Количество контрольных точек" –11, в поле" Длина порции" – 1, в поле "Количество порций" – 80, в поле" Количество циклов" – 1, в поле "Тип оценки порции" – Математическое ожидание (МО), в поле "Тип ГХ" – Таблица линейной интерполяции.
- поле "Контрольные точки", заполненное автоматически корректируется в соответствии со значениями эталонных уровней таблицы 21.

| 🜠 Параметры поверки (аппаратная)                                 |            | X                      |  |  |  |
|------------------------------------------------------------------|------------|------------------------|--|--|--|
| Свойства сигнала                                                 | – Контр    | оольные точки          |  |  |  |
| Минимум: -1.9300 Максимум: 1.9450 Ед. изм.: мВ/В 💌               | Nº         | Значение               |  |  |  |
| Параметры испытания и расчетов                                   | 1          | -1.93                  |  |  |  |
| Кол во констании и точки: 11 🔤 Кол-во порций: 80 💻               | 2          | -1.4955                |  |  |  |
|                                                                  | 4          | -0.7489                |  |  |  |
| Длина порции:  1 🛨 📷 Кол-во циклов:  1 🚍                         | 5          | -0.3747                |  |  |  |
| Обратный ход:                                                    | 6          | 0 2752                 |  |  |  |
|                                                                  | 8          | 0.7511                 |  |  |  |
| Тип оценки порции. (Математическое ожидание (МО)                 | 9          | 1.1275                 |  |  |  |
| Тип ГХ: Таблица линейной интерполяции 🔽 🖆                        | 10         | 1.5045                 |  |  |  |
| Эталон<br>Задатчик сигнала: Ручной<br>Измеритель сигнала: Ручной |            |                        |  |  |  |
| № Имя Опис Адрес Модуль Серийный номе                            |            |                        |  |  |  |
| 1 MC-212-{ 1-1-1} 1-1-1 MC-212 65535                             |            |                        |  |  |  |
|                                                                  | I<br>Сорти | провать нет 💌          |  |  |  |
| Шаблон                                                           |            |                        |  |  |  |
| Загрузить Сохранить                                              |            | Опции просмотра        |  |  |  |
|                                                                  |            | Пачза перед измерением |  |  |  |
| << Тип калибровки Отмена Из файла Поверка >>                     |            |                        |  |  |  |

- нажать кнопку " Поверка";

далее появляется диалоговое окно подтверждения настроек параметров поверки "Настройка завершена". Данное окно позволяет вернуться к настройкам параметров поверки, нажав кнопку "Назад", сохранить параметры настройки, нажав кнопку "Сохранить" или начать поверку, нажав кнопку "Поверка";

| Настройка за | авершена                                                                            | X |
|--------------|-------------------------------------------------------------------------------------|---|
|              | Настройка параметров завершена. Далее будет<br>произведено измерение (сбор данных). |   |
|              |                                                                                     |   |
|              |                                                                                     |   |
| — Шаблон нас | строек<br>Сохранить                                                                 |   |
| << Has       | зад Отмена Поверка>>                                                                |   |

Операции по заданию эталонных уровней и получению протоколов поверки выполняются так же, как и при проведении калибровки.

11. Провести поверку всех каналов модуля в необходимых диапазонах измерения.

Научно-производственное предприятие "МЕРА" Адрес: 141002, Россия, Московская область, г. Мытищи, ул. Колпакова, д. 2, корпус №13 Тел.: (495) 783-71-59 Факс: (495) 745-98-93 info@nppmera.ru www.nppmera.ru